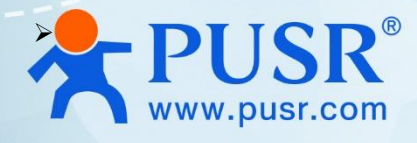

# **Wi-Fi Serial Device Server**

# USR-W630s

# **User Manual**

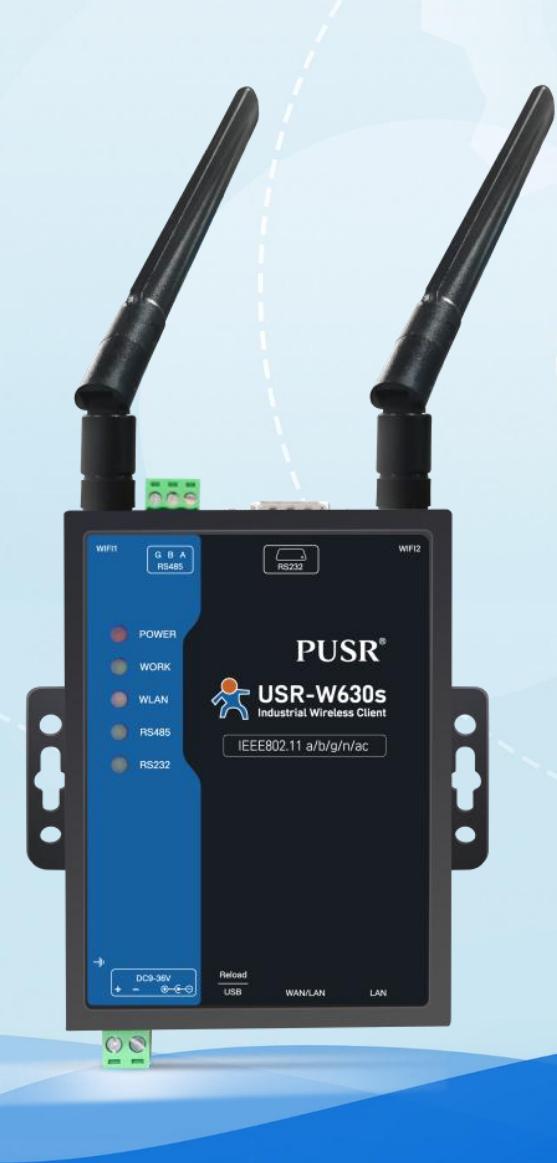

V2.0

# **Be Honest & Do Best**

Your Trustworthy Smart Industrial IoT Partner

# Content

| 1. Intr | oduction                              | - 4 - |
|---------|---------------------------------------|-------|
| 1.      | 1. Features                           | - 4 - |
| 2. Get  | Started                               | - 5 - |
| 2.      | 1. Login router                       | - 5 - |
| 2.      | 2. Brief introduction of the webpage  | - 6 - |
| 3. Stat | tus & System                          | - 6 - |
| 3.      | 1. System Status                      | - 6 - |
| 3.      | 2. Name and password                  | - 6 - |
| 3.      | 3. Reboot timer                       | - 7 - |
| 3.      | 4. HTTP port                          | - 7 - |
| 3.      | 5. NTP                                | - 8 - |
| 3.      | 6. System log information             | - 8 - |
| 3.      | 7. Parameters backup/firmware upgrade | - 9 - |
| 4. Net  | work introduction                     | 10 -  |
| 4.      | 1. WAN interface                      | 10 -  |
|         | 4.1.1. DHCP Client                    | 11 -  |
|         | 4.1.2. Static IP                      | 11 -  |
|         | 4.1.3. PPPoE                          | 12 -  |
| 4.      | 2. LAN interface                      | 12 -  |
|         | 4.2.1. General setup                  | 13 -  |
|         | 4.2.2. DHCP Server                    | 13 -  |
| 4.      | 3. Network switch (Network priority)  | 14 -  |
| 4.      | 4. Wireless AP                        | 15 -  |
|         | 4.4.1. Wi-Fi settings of 2.4 & 5.8G   | 15 -  |
|         | 4.4.2. Client information             | 16 -  |
| 4.      | 5. WWAN settings (STA mode)           | 17 -  |
|         | 4.5.1. 2.4G/5.8G STA configuration    | 17 -  |
|         | 4.5.2. AP information                 | 18 -  |
| 4.      | 6. DHCP function                      | 18 -  |
| 4.      | 7. WAN/LAN switching                  | 19 -  |
| 4.      | 8. Network diagnostics                | 19 -  |
|         |                                       |       |

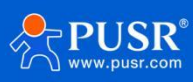

| 5. Serial device server function             | 20 -   |
|----------------------------------------------|--------|
| 5.1. Serial port settings                    | 20 -   |
| 5.1.1. Time triggered mode                   | 21 -   |
| 5.1.2. Length trigger mode                   | 21 -   |
| 5.2. Communication settings (TCP/UDP socket) | 22 -   |
| 5.2.1. TCPC Mode(TCP Client)                 | 22 -   |
| 5.2.2. TCPS Mode(TCP Server)                 | 24 -   |
| 5.2.3. UDPC Mode(UDP Client Mode)            | 26 -   |
| 5.2.4. UDPS Mode(UDP Server)                 | 27 -   |
| 5.2.5. MQTT Mode                             | 28 -   |
| 5.2.6. HTTPD Mode(HTTP client)               | 33 -   |
| 5.2.7. Heartbeat / Registration package      | 34 -   |
| 5.3. Advanced settings                       | 34 -   |
| 6. Service function                          | 36 -   |
| 6.1. USR Cloud                               | 36 -   |
| 6.2. DDNS                                    | 37 -   |
| 6.2.1. Supported Services                    | 37 -   |
| 6.2.2. User Defined DNS Service              | 38 -   |
| 6.3. SNMPD                                   | - 39 - |
| 7. Contact Us                                | 40 -   |
| 8. Disclaimer                                | 40 -   |

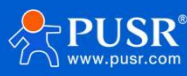

# 1. Introduction

USR-W630s is a WIFI5 industrial wireless client with high speed, wide connection, low latency and high stability. It can carry more than 8 WIFI clients in AP mode. It has rich hardware interfaces: 1\*RS232, 1\*RS485, Ethernet port (1LAN+1WAN/LAN), WiFi antenna, supports AP/AP+STA/bridging mode, and can provide stable and reliable networking solution for different scenarios and different industries. .

This product adopts industrial-grade standards, wide temperature and voltage, strong hardware protection, and has passed a number of harsh environment tests; it has 1\*RS232 and 1\*RS485 serial ports which can work at the same time, supports MODBUS, MQTT, TCP, UDP and other transmission protocols; it has both software and hardware watchdogs, which can ensure the device's stable working; it can adapt to different industry scenarios and still operate stably and reliably in harsh and harsh environments.

This product DIN rail mounting installation, and is widely used in scenarios that require WIFI centralized large-scale connection and low-latency requirements, such as: AGV cars, inspection robots, sorting manipulators, smart warehousing, smart Medical care, smart factories, video surveillance, unmanned parking lots, industrial automation, smart transportation, smart cities and other scenarios.

## 1.1. Features

### Stable and reliable

- ◆Fully industrial design, protection grade IP30;
- Supports desktop placement, wall-mounted installation;
- ♦Wide voltage DC 9-36V input, with power reverse protection;
- ◆Industrial grade design, wide temperature -25℃~+70℃, EMC level 3 protection;
- Built-in hardware watchdog, fault self-detection, self-repair, and firmware backup and restoration functions to ensure system stability and not crash;

### Flexible networking

- Support dual-band WIFI (2.4G and 5.8G) AP/AP+STA/bridge mode arbitrary networking;
- Supports 1\*10/100M WAN/LAN and 1\*10/100M LAN port;
- Supports RS232/RS485, making serial port data collection easier;
- Compatible with mainstream industrial protocols: TCP/UDP/MODBUS/HTTP/MQTT/SNMP, etc.;
- Supports connection to mainstream cloud platforms such as Alibaba Cloud and Amazon Cloud, allowing devices to easily connect to the cloud;

### Powerful

♦ Supports a complete anti-drop mechanism to ensure the stability of data transmission;

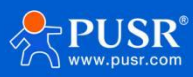

- Supports wired/STA multi-network intelligent backup function to keep links open at all times;
- Supports PUSR Cloud service. You can open the built-in web page of the wireless client through PUSR Cloud for remote operation and maintenance, which facilitates centralized management of equipment systems and improves operation and maintenance efficiency;
- Supports SNMP, NTP time calibration, MAC-IP binding, anti-question restrictions and other features Function.

# 2. Get Started

# 2.1. Login web page

Power on the USR-W630s device, connect PC to USR-W630s via LAN port or via Wi-Fi, users can login router via Chrome or the other browser. The default network parameters are shown in the following table:

| Parameter                | Default value     |
|--------------------------|-------------------|
| 2.4G SSID USR-W630S-xxxx |                   |
| 5.8G SSID                | USR-W630S-xxxx_5G |
| LAN IP                   | 192.168.1.1       |
| Username                 | admin             |
| Password                 | admin             |
| Wi-Fi password           | None              |

#### Table 1. Default network parameters

Note:

Open the browser, enter 192.168.1.1 in the URL blank, and press Enter, it will navigate to the following

webpage. After entering the login password, clicking login, the web page will show configuration page of USR-

W630s.

| ← ⑦ ▲ 不安全   192.168.1.1/cgi-bin/luci_en<br>USR-W650s |                                                                    | as 🔂 🛛 | षि (३   ा) ¢= फी %3ु (८) ··· ⊡<br>⊕x) [English |
|------------------------------------------------------|--------------------------------------------------------------------|--------|------------------------------------------------|
| Communication Expert of Industrial IOT               |                                                                    |        | Be Honest, Do Best!                            |
|                                                      | Authorization Required<br>Please enter your username and password. |        |                                                |
|                                                      | Username: admin Password:                                          |        | 2                                              |
|                                                      | Login Reset                                                        |        |                                                |

Figure 1. Login Page

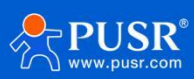

# 2.2. Brief introduction of the web page

On the left side of the web page is a tab page where you can specifically set some parameters of the module.

- Status: Mainly displays the device's name information, firmware version, routing table, running status, serial port communication status, etc.;
- Network: WAN, LAN, network switching, wireless WiFi hots-pot, wireless client, DHCP, network port mode, network diagnosis;
- Serial port server function: serial port parameter setting, communication protocol setting, network AT configuration, serial port heartbeat configuration, no data re-connection and restart settings;
- >Service functions: manned cloud service, DDNS, SNMP service;
- System: host name/password settings, scheduled restart, HTTP port settings, NTP time synchronization, access restrictions, logs, backup/upgrade, factory reset, restart, etc.

# 3. Status & System

# 3.1. System Status

Overview of product information, memory usage, network connection status, connected sites, serial port server communication, routing table, DHCP allocation.

| ← C ▲ 不安全   192.168.1.1/cgi-bin/luci_e | en/;stok=fb72041624fc8acfc698fd3c025deb2f/admin/sta | atus/overview              | as A 🟠 🔯 🛱 🗘 | (1) (≄ (∄ % (ē … ⊡                                                                                              |
|----------------------------------------|-----------------------------------------------------|----------------------------|--------------|----------------------------------------------------------------------------------------------------|
| Communication Expert of Industrial IOT |                                                     |                            | Be           | Honest, Do Best!<br>AUTORERRESHON 中文   English                                                                  |
| USR-W630s                              | Status                                              |                            |              | i i                                                                                                    |
| ✓ System Status                        | System                                              |                            |              |                                                                                                    |
| Overview                               | Hostname                                            | USR-W630s                  |              |                                                                                                    |
| > Network                              | Firmware Version                                    | V1.0.08.000000.0000        |              |                                                                                                    |
| > Serial Server                        | SN                                                  | 02201024060600005115       |              | the second second second second second second second second second second second second second second second se |
| > Services Function                    | Local Time                                          | Mon Sep 9 04:47:07 2024    |              |                                                                                                    |
| > System                               | Uptime                                              | 0h 20m 8s                  |              |                                                                                                    |
| > Logout                               | Load Average                                        | 2.49, 1.25, 0.80           |              |                                                                                                    |
|                                        |                                                     |                            |              |                                                                                                    |
|                                        | Memory                                              |                            |              |                                                                                                    |
|                                        | Total Available                                     | 66548 kB / 125144 kB (53%) |              |                                                                                                    |
|                                        | Free                                                | 32720 kB / 125144 kB (26%) |              |                                                                                                    |
|                                        | Cached                                              | 25468 kB / 125144 kB (20%) |              |                                                                                                    |
|                                        | Buffered                                            | 8360 kB / 125144 kB (6%)   |              |                                                                                                    |
|                                        |                                                     |                            |              |                                                                                                    |
|                                        | Network                                             |                            |              |                                                                                                    |

Figure 2. System Status

# 3.2. Name and password

The default password can be changed, and the default password is root, and the username cannot be set. This password is the management password (webpage login password). The default host name of the wireless

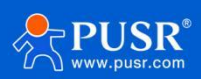

#### client is USR-W630s-XXXX.

| USR IOT                                                                   | strial IOT                                                                                                    | onest, | Do | <b>Bes</b> t<br><sup>中文 Engli</sup> |
|---------------------------------------------------------------------------|----------------------------------------------------------------------------------------------------|--------|----|-------------------------------------|
| USR-W630s                                                                 | Name/Password Configure the host name of the terminal and change the administrator password for accessing the device |        |    |                                     |
| <ul> <li>System Status</li> <li>Network</li> <li>Serial Server</li> </ul> | Hostname                                                                                                    |        |    |                                     |
| <ul> <li>Services Function</li> <li>System</li> </ul>                     | Hostname USR-W630s                                                                                                   |        |    |                                     |
| Name/Password<br>NTP<br>Reboot Timer                                      | Password Configuration Password Password support: numbers, letters and symbols.no more than 16                       |        |    |                                     |
| Http Port<br>Port Forwards                                                | Confirmation                                                                                                    |        |    |                                     |
| Access Restrictions<br>Syslog                                             | Apply Save                                                                                                    |        |    |                                     |

Figure 3. Name and password settings

## 3.3. Reboot timer

The wireless client can be managed to restart regularly at any time of the day, week, or month, and the running cache can be cleared regularly to improve the stability of the wireless client operation. The page setup is as follows.

| USR IOT<br>Communication Expert of Industrial IOT |                             |                                       | Be                                                                                                    | e Honest,   | Do Bes<br><sup>#</sup> ≵∣Engl |
|---------------------------------------------------|-----------------------------|---------------------------------------|----------------------------------------------------------------------------------------------------|-------------|-------------------------------|
| USR-W630s                                         |                             |                                       |                                                                                                    |             |                               |
|                                                   | Reboot Scheduler            |                                       |                                                                                                    |             |                               |
| > System Status                                   | Reboots the operating syste | m                                     |                                                                                                    |             |                               |
| > Network                                         | Parameter Configuration     | n                                     |                                                                                                    |             |                               |
| > Serial Server                                   | Enable                      |                                       |                                                                                                    |             |                               |
| > Services Function                               |                             | Former Third David                    |                                                                                                    |             |                               |
| ∽ System                                          | Periodic Reboot             | Restart every three days when         | the date is a multiple of 3                                                                             |             |                               |
| Name/Password                                     |                             |                                       |                                                                                                    |             |                               |
| NTP                                               | Random Time                 | Enable   Randomly generate the certar | ·<br>I time (hours and minutes) to sucid the device online at the same time (f disabled, suctors time i | r manirad   |                               |
| Pahaat Timar                                      |                             | W Randonny generate the restar        | curre (nous and minutes) to avoid the device online at the same time in disabled, custom time i         | s required. |                               |
| Reboot filler                                     | Random Range(Start)         | 4:00                                  | •                                                                                                    |             |                               |
| Http Port<br>Port Forwards                        | Random Range(End)           | 5:00                                  |                                                                                                    |             |                               |
| Access Restrictions                               | Reboot Time                 | 4:27                                  |                                                                                                    |             |                               |
| Syslog                                            |                             |                                       |                                                                                                    |             |                               |
| Backup/Upgrade                                    |                             |                                       |                                                                                                    |             |                               |
| Reboot                                            |                             |                                       | Apply Save                                                                                              |             |                               |
| Logout                                            |                             |                                       |                                                                                                    |             |                               |

Figure 4. Restart Schedule Settings

## 3.4. HTTP port

USR-W630s can set the login web port number to prevent non-operation and maintenance personnel from easily logging into the wireless client for configuration.

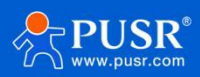

| ert of Industrial IOT | Be Honest, D                                                                                                    |
|-----------------------|----------------------------------------------------------------------------------------------------|
| R-W630s               | HTTP Port                                                                                                    |
| ystem Status          | Here you can configure the HTTP port number, effective immediately                                                                           |
| Network               | Web server                                                                                                    |
| Serial Server         | 100- 0 80                                                                                                    |
| Services Function     | a do not set the port in use: 2222 2233 53 (When setting an HTTP port, select a port that is not occupied to prevent port conflicts that may |
| System                | cause the HTTP service to run improperly.)                                                                                                   |
| lame/Password         |                                                                                                    |
| ITP                   |                                                                                                    |
| Reboot Timer          | Арріу                                                                                                    |
| Http Port             |                                                                                                    |
| Port Forwards         |                                                                                                    |
| Access Restrictions   |                                                                                                    |

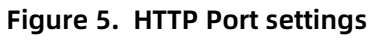

# 3.5. NTP

- >Time synchronization: The local time can be synchronized through "Sync Browser Time" and the default
  - time zone of the wireless client can be set.
- >NTP calibration: The wireless client can perform network time adjustment, and the NTP client function is enabled by default.

| Communication Expert of Inc                               | lustrial IOT                |                                |                                                                                           | Вe     | Honest<br>AUT | t, Do Best<br>orefreshion 中文   English |
|-----------------------------------------------------------|-----------------------------|--------------------------------|-------------------------------------------------------------------------------------------|--------|---------------|----------------------------------------|
| USR-W630s                                                 | NTP                         |                                |                                                                                           |        |               |                                        |
| > System Status                                           | The Time Synchronization se | ection is used to configure ge | neral router time settings, like selecting the local time zone, synchronizing the time an | d NTP. |               |                                        |
| > Network                                                 | Time Parameter              |                                |                                                                                           |        |               |                                        |
| <ul><li>Serial Server</li><li>Services Function</li></ul> | Current System Time         | 2024-09-09 04:49:13 Mon        | Sync with browser                                                                         |        |               |                                        |
| ∽ System                                                  | Time Zone                   | Asia/Beijing                   | ~                                                                                         |        |               |                                        |
| Name/Password NTP Reboot Timer                            | Time Synchronization        | _                              |                                                                                           |        |               |                                        |
| Http Port                                                 | Enable NTP Client           |                                |                                                                                           |        |               |                                        |
| Port Forwards                                             | NTP Server                  |                                |                                                                                           |        |               |                                        |
| Access Restrictions                                       | Alternate NTP Server        | ntp1.aliyun.com                | ×                                                                                         |        |               |                                        |
| Syslog                                                    |                             | time1.cloud.tencent.com        | ×                                                                                         |        |               |                                        |
| Backup/Upgrade                                            |                             | time.ustc.edu.cn               | *                                                                                         |        |               |                                        |
| Reboot                                                    |                             | cn.pool.ntp.org                |                                                                                           |        |               |                                        |

Figure 6. NTP settings

# 3.6. System log information

Log is divided into remote log and local log, located in the system-log function menu.

Remote log

>Remote log server: IP of the remote UDP server. When the IP is 0.0.0.0, remote log is not enabled;

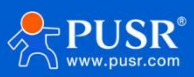

#### >Remote log server port: remote UDP server port;

| USR IOT<br>Communication Expert of Indus | triel IOT                   |                                                                                                    | Be Hones |
|------------------------------------------|-----------------------------|----------------------------------------------------------------------------------------------------|----------|
| USR-W630s                                | System Log                  |                                                                                                    |          |
| > System Status                          | Here you can view system lo | gs, including application, kernel, and VPN logs.Remote logs based on UDP protocol can also be configured. |          |
| Network                                  | Configuration               |                                                                                                    |          |
| Serial Server                            | Local log Remote log        |                                                                                                    |          |
| > Services Function                      | Local log                   |                                                                                                    |          |
| ✓ System                                 | Remote Service IP           | 0.0.0.0                                                                                                   |          |
| Name/Password                            |                             | osing dup protocol, keep empty or ototo to disable                                                        |          |
| NTP                                      | Remote Service Port         | 555<br>Keep empty to disable                                                                              |          |
| Reboot Timer                             |                             |                                                                                                    |          |
| Http Port                                |                             |                                                                                                    |          |
| Port Forwards                            |                             | Apply                                                                                                    |          |
| Access Restrictions                      |                             |                                                                                                    |          |
| Syslog                                   |                             |                                                                                                    |          |

Figure 7. Remote Log

#### Local log

Kernel log level: supports debugging, information, attention, warning, error, fatal error, alert, emergency, a total of 8 levels; debugging is the lowest and emergency is the highest in order; Application log level: same as above;

>Logs (kernel, application) support instant viewing, clearing, and log file export.

| USR IOT                             | Be Hone                                                                                                    | st, Do Be<br><sup>中文 </sup> |
|-------------------------------------|----------------------------------------------------------------------------------------------------|-----------------------------|
| USR-W630s                           | System Log                                                                                                    |                             |
| > System Status                     | Here you can view system logs, including application, kernel, and VPN logs.Remote logs based on UDP protocol can also be configured.                                                                                                    |                             |
| <u>Network</u>                      | Configuration                                                                                                    |                             |
| Serial Server     Services Function | Local log Remote log                                                                                                    |                             |
| ✓ System                            | kernel log level Info V                                                                                                    |                             |
| Name/Password                       | Application log level Info 🗸                                                                                                    |                             |
| NTP<br>Reboot Timer                 | Log Kernel View Empty                                                                                                    |                             |
| Http Port                           | Sep 9 04:51:42 (none) kern.warn kernel: [1482.501967]<br>Sep 9 04:51:42 (none) kern.warn kernel: [1482.501967] htt_alloc_peer_map_mem : Flush Interval Configured to 256 pkts                                                                                                    |                             |
| Port Forwards                       | Sep 9 04:51:42 (none) kern.info kernel: [1482.514061] ol_txx_pdev_attach: 2500 t/ dsc's allocated ; range starts from 842c0000<br>Sep 9 04:51:42 (none) kern.warn kernel: [1482.528360] Firmware_Build_Number:114<br>Sep 9 04:51:42 (none) kern.warn kernel: [1482.532318] FW wireless modes: 0x1f9001                     |                             |
| Access Restrictions                 | Sep 9 04:51:42 (none) kern.warn kernel: [1482.536286] num_rf_chain:0x00000002 ht_cap_info:0x0000085b vht_cap_info:0x339979b2<br>vht_supp_mcs:0x0000ffa<br>Sep 9 04:51:42 (none) kern.warn kernel: [1482.546573] wmi_service_coex_apio 0, wmi_service_4_wire_coex_support 0, coex_version 0                                 |                             |
| Systog<br>Backup/Upgrade            | Sep 904:51:42 (none) kern.warn kernel: [1482.554779]<br>Sep 904:51:42 (none) kern.warn kernel: [1482.554779] Sending Ext resource dg: HOST PLATFORM as 1<br>See 904:51:42 (none) kern.warn kernel: [1482.554779] hr feature bitmap as 50 to TGT                                                                            |                             |
| Reboot                              | Sep 904:51:42 (none) kern.info kernel: [1482.566061] ol_ath_service_ready_event: tt_support: 1<br>Sep 904:51:42 (none) kern.info kernel: [1482.571340] ol_ath_service_ready_event: periodic_chan_stats: 1<br>Sep 904:51:42 (none) kern warn kernel: [1482.572381] ol_ath_service_ready_event: sw.cal support cherk flag: 1 |                             |

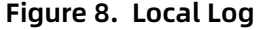

# 3.7. Parameters backup/firmware upgrade

Parameter backup: Click the "Download Backup" button to back up the current parameter file as a

compressed package file, such as backup- USR-W630s-2022-04-20.tar.gz, and save it locally.

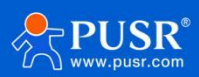

Parameter upload: Upload the parameter file (such as backup-USR-W630s-2022-04-20.tar.gz) to the wireless client, then the parameter file will be saved and take effect.

Note:

>The configuration file of USR-W630s must be imported, otherwise configuration confusion may occur;

≻Try to import and configure the same version of firmware. Large version differences may cause

configuration confusion.

| USR IOT<br>Communication Expert of Indust                                                                                                    | nial lot                                                                                                    |
|----------------------------------------------------------------------------------------------------|----------------------------------------------------------------------------------------------------|
| USR-W630s                                                                                                    | Backup / Flash Firmware                                                                                                    |
| <ul> <li>System Status</li> <li>Network</li> <li>Serial Server</li> <li>Services Function</li> <li>System</li> <li>Name/Password</li> <li>NTP</li> <li>Reboot Timer</li> </ul> | Backup / Restore         Click "Generate archive to download a tar archive of the current configuration files. To reset the firmware to its initial state, click "Perform reset".         Download backup:          ⓐ Generate archive          Reset to defaults:          @ Perform          To restore configuration files, you can upload a previously generated backup archive here.          Browse         @ Upload archive |
| Http Port<br>Port Forwards<br>Access Restrictions<br>Syslog<br>Backup/Upgrade<br>Reboot                                                                                        | Flash new firmware image         Upload a proper image here to replace the running firmware. Check "Keep settings" to retain the current configuration.         Keep settings:         Image:       Please select file         Browse       Flash image                                                                                                    |

Figure 9. Parameters backup/firmware upgrade

# 4. Network introduction

# 4.1. WAN interface

| USR-W630s                                                                                                    |                                  |
|----------------------------------------------------------------------------------------------------|----------------------------------|
| WAN                                                                                                    |                                  |
| wystem Status WAN Overview                                                                                                    |                                  |
| Network Status                                                                                                    | Actions                          |
| WAN         Uptime: 0h 16m 13s           MAC-Address: D4:AD:2         MAC-Address: D4:AD:2           LAN         E         RX: 66:56 KB (399 Pkts)           WAN/LAN Port         eth0         TX: 66:75 KB (562 Pkts) | 20:97:23:A3<br>)<br>)<br>)<br>24 |
| WVVAN1         Uptime: 0h 0m 0s           MAC-Address: DA-AD:2         MAC-Address: DA-AD:2           Wireless AP         Client "USR-W660-B38D_5G"         TX: 0.00 B (0 Pkts.)                                       | 20:97:23:A6                      |

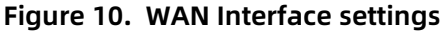

Note:

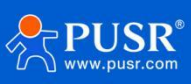

- >1 wired WAN port, 1 wireless WAN port, the WAN port is the wide area network interface;
- Support DHCP client, static IP, PPPOE mode (only wired WAN port);
- ➤Default DHCP client;
- >The WAN port IP cannot be in the same network segment as the LAN port IP;
- >The network port of this WAN port can be set to LAN, which is convenient for customers to communicate with multiple devices on the LAN. For specific settings, please refer to the network port mode configuration.

### 4.1.1. DHCP Client

The upper-level router must enable the DHCP service, and use a network cable to connect the upper-level router LAN and this wireless client WAN, so that W630s can obtain the IP.

| 031 00003         | WAN - WAN_WIRED                                                 |                                       |                                                                                                    |
|-------------------|-----------------------------------------------------------------|---------------------------------------|----------------------------------------------------------------------------------------------------|
| System Status     | On this page you can configur<br>network interfaces separated I | re the network ir<br>by spaces. You c | nterfaces. You can bridge several interfaces by ticking the "bridge interfaces" field and enter the names of several<br>an also use <u>VLAN</u> notation INTERFACE. VLANNR (e.g.: etb0, 1). |
| Network           |                                                                 |                                       |                                                                                                    |
| WAN               | Common Configuration                                            |                                       |                                                                                                    |
| LAN               | General Setup                                                   |                                       |                                                                                                    |
| WAN/LAN Port      |                                                                 | -                                     |                                                                                                    |
| Network Switch    | Status                                                          |                                       | Uptime: 0h 16m 51s<br>MAC-Address: D4:AD:20:97:23:A3                                                                                                    |
| 2.4G Wireless AP  |                                                                 | eth0                                  | RX: 69.53 KB (404 Pkts.)<br>TX: 70.15 KB (585 Pkts.)                                                                                                    |
| 5.8G Wireless AP  |                                                                 |                                       | IPv4: 192.168.10.200/24                                                                                                    |
| WWAN              |                                                                 |                                       |                                                                                                    |
| DHCD              | Protocol                                                        | DHCP client                           | v                                                                                                    |
| Discontin         | Hostname to send when                                           | USR-W630s                             |                                                                                                    |
| Diagnostics       | requesting DHCP                                                 |                                       |                                                                                                    |
| Serial Server     |                                                                 |                                       |                                                                                                    |
| Services Function |                                                                 |                                       |                                                                                                    |
| System            | Back to Overview                                                |                                       | Apply Save                                                                                                    |

Figure 11. DHCP Client settings

### 4.1.2. Static IP

Fill in the IP address in the same network segment as the upper-level router. The IP, gateway and subnet mask must be filled in correctly. If it is a dedicated public network cable, the IP, subnet mask, gateway and DNS server must be filled in correctly according to the operator's IP, subnet mask, gateway and DNS server.

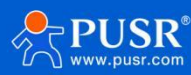

| USR-W630s             | On this page you can compute the network interfaces, fou can broge several interfaces by ticking the broge interfaces field and enter the names of several network interfaces separated by spaces. You can also use <u>VLAM</u> notation INTERFACE. VLANIR (e.g.: etb0. 1). |  |  |  |  |  |  |
|-----------------------|----------------------------------------------------------------------------------------------------|--|--|--|--|--|--|
| Suctam Statuc         | Common Configuration                                                                                                    |  |  |  |  |  |  |
| <u>aysterii atuus</u> | General Setup                                                                                                    |  |  |  |  |  |  |
| WAN                   | Status         Uptime: 0h 17m 11s           Image: MAC-Address: D4:AD:20:97:23:A3                                                                                                    |  |  |  |  |  |  |
| LAN                   | RX 70.19 KB (409 Pkts.)<br>etb0 TX 70.70 KB (519 Pkts.)                                                                                                    |  |  |  |  |  |  |
| WAN/LAN Port          | IPv4: 192.168.10.200/24                                                                                                    |  |  |  |  |  |  |
| Network Switch        |                                                                                                    |  |  |  |  |  |  |
| 2.4G Wireless AP      | Protocol Static address                                                                                                    |  |  |  |  |  |  |
| 5.8G Wireless AP      | IPv4 address                                                                                                    |  |  |  |  |  |  |
| WWAN                  | IPv4 netmask Please choose                                                                                                    |  |  |  |  |  |  |
| DHCP                  |                                                                                                    |  |  |  |  |  |  |
| Diagnostics           | IPv4 gateway                                                                                                    |  |  |  |  |  |  |
| > Serial Server       | IPv4 broadcast                                                                                                    |  |  |  |  |  |  |
| > Services Function   | Use custom DNS servers                                                                                                    |  |  |  |  |  |  |
| > System              |                                                                                                    |  |  |  |  |  |  |
| > Logout              | Back to Overview                                                                                                    |  |  |  |  |  |  |

Figure 12. Static IP settings

### 4.1.3. PPPoE

Only wired WAN can be set, which needs to be filled in according to the correct user name and password

given by the operator.

| USR-W630s       | WAN - WAN_WIRED                                                                                                    |
|-----------------|----------------------------------------------------------------------------------------------------|
| > System Status | On this page you can configure the network interfaces. You can bridge several interfaces by ticking the "bridge interfaces" field and enter the names of several network interfaces separated by spaces. You can also use <u>VLAN</u> notation INTERFACE. VLANR (e.g. etb., 1). |
| ∽ Network       |                                                                                                    |
| WAN             | Common Configuration                                                                                                    |
| LAN             | General Setup Advanced Settings                                                                                                    |
| WAN/LAN Port    | at the Hetere Of 47m 26m                                                                                                    |
| Network Switch  | MAC-Address: D4:AD:20:97:23:A3                                                                                                    |
| 4G Wireless AP  | etho TX: 71.80 KB (601 Pkts.)                                                                                                    |
| G Wireless AP   | IPv4: 192.168.10.200/24                                                                                                    |
| /WAN            |                                                                                                    |
| P               | Protocol PPPUE                                                                                                    |
| gnostics        | PAP/CHAP username                                                                                                    |
| al Server       | PAP/CHAP password                                                                                                    |
| vices Function  |                                                                                                    |
| tem             |                                                                                                    |
|                 | B back to Overview                                                                                                    |

Figure 13. PPPoE settings

# 4.2. LAN interface

The LAN port is a local area network. There is one LAN port and one WAN/LAN port.

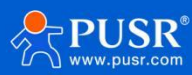

| SR-10/630s    |                     |                            |                  |
|---------------|---------------------|----------------------------|------------------|
| Six W0303     | LAN                 |                            |                  |
| System Status | LAN Overview        |                            |                  |
| twork         | Network             | Status                     | Actions          |
|               | LAN                 | Uptime: 0h 37m 2s          |                  |
|               | <b>छ</b> (हुःइन्ड्) | RX: 412.42 KB (4083 Pkts.) | 💋 Connect 📓 Edit |
|               | [ PORTS: LAN1 WIF   | I] IPv4: 192.168.1.1/24    |                  |
|               |                     | IPV0: T084:288a:8a20::1/60 |                  |
|               |                     |                            |                  |
|               |                     |                            |                  |
|               |                     |                            |                  |
|               |                     |                            |                  |
|               |                     |                            |                  |
|               |                     |                            |                  |

Figure 14. LAN Interface settings

Note:

>1 LAN port, 1 WAN/LAN configurable;

The default static IP address is 192.168.1.1, and the subnet mask is 255.255.255.0. This parameter can be modified, for example, the static IP is modified to 192.168.2.1;

>The WIFI interface is bridged to the LAN port;

>The DHCP server function is enabled by default, and all devices connected to the LAN port of the wireless client can automatically obtain an IP address;

>With simple status statistics function;

### 4.2.1. General setup

| Communication Expert of Industrial | ют                           |                      |                              |                                         | Be Ho | DNEST, DO B<br>AUTO REFRESH ON 中文 |
|------------------------------------|------------------------------|----------------------|------------------------------|-----------------------------------------|-------|-----------------------------------|
|                                    | network interfaces separated | d by spaces. You car | n also use <u>VLAN</u> notat | tion INTERFACE. VLANNR (e.g.: eth0. 1). |       |                                   |
| 03K-W0305                          | Common Configuration         | 1                    |                              |                                         |       |                                   |
| System Status     Notwork          | General Setup                |                      |                              |                                         |       | _                                 |
| WAN                                | Status                       |                      | Uptime: 0h 37m 2             | 24s                                     |       |                                   |
| LAN                                |                              | ھڑھ<br>br-lan        | RX: 435.23 KB (422           | 1:AD:20:97:23:A4<br>25 Pkts.)           |       |                                   |
| WAN/LAN Port                       |                              |                      | IPv4: 192.168.1.1/2          | 24                                      |       |                                   |
| Network Switch                     |                              |                      |                              |                                         |       |                                   |
| 2.4G Wireless AP                   | Protocol                     | Static address       | *                            |                                         |       |                                   |
| 5.8G Wireless AP                   | IPv4 address                 | 192.168.1.1          |                              |                                         |       |                                   |
| WWAN                               | IPv4 netmask                 | 255.255.255.0        | ~                            |                                         |       |                                   |
| DHCP                               | IDv4 nateway                 |                      |                              |                                         |       |                                   |
| Diagnostics                        | IFV4 gateway                 |                      |                              |                                         |       |                                   |
| > Serial Server                    | IPv4 broadcast               |                      |                              |                                         |       |                                   |
| > Services Function                | Use custom DNS servers       | 8.8.8.8              | ×                            |                                         |       |                                   |
| > System                           |                              | 223.6.6.6            | 1                            |                                         |       |                                   |

Figure 15. General setup settings

### 4.2.2. DHCP Server

The DHCP Server function of the LAN port is turned on by default (you can choose to turn it off), and all

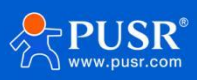

|   |                             | -                      |                           |                                                    |
|---|-----------------------------|------------------------|---------------------------|----------------------------------------------------|
|   |                             | IPv4 gateway           |                           |                                                    |
|   | USR-W630s                   | IPv4 broadcast         |                           |                                                    |
|   |                             |                        |                           |                                                    |
|   | Contrary Charles            | Use custom DNS servers | 8.8.8.8                   | ×                                                  |
|   | System Status               |                        | 223.6.6.6                 |                                                    |
| ` | <ul> <li>Network</li> </ul> |                        |                           |                                                    |
|   | WAN                         |                        |                           |                                                    |
|   | LAN                         |                        |                           |                                                    |
|   |                             | DHCP Server            |                           |                                                    |
|   | WAN/LAN Port                |                        |                           |                                                    |
|   | Network Switch              | General Setup          |                           |                                                    |
|   | 2.4G Wireless AP            | Ignore interface       | Disable <u>DHCP</u> for t | this interface.                                    |
|   | 5.8G Wireless AP            | Chart Address          | 100                       |                                                    |
|   | ΜΛΛΛΑΝ                      | Start Address          | Lowest leased address as  | s offset from the network address.                 |
|   | VVVVAIN                     |                        |                           |                                                    |
|   | DHCP                        | Limit                  | 150                       |                                                    |
|   | Diagnostics                 |                        | Maximum number of lease   | sed addresses.                                     |
|   | Serial Server               | Leasetime              | 12h                       |                                                    |
|   |                             |                        | Expiry time of leased add | dresses, minimum is 2 minutes ( <mark>2m</mark> ). |
|   | Services Function           |                        |                           |                                                    |

network devices connected to the LAN port can automatically obtain IP addresses.

Figure 16. DHCP Server settings

Note:

>You can adjust the starting address of the DHCP pool and the address lease time;

>DHCP default allocation range starts from 192.168.1.100;

➢Default lease period 12 hours

# 4.3. Network switch (Network priority)

In this interface, users can choose network priority. The default is to use the WAN port network first.

| Configuration              |                     |                 |
|----------------------------|---------------------|-----------------|
| Sustem Status Pr           | riority STA>ETH     | ~               |
| System status              | Mada Custom         |                 |
| V Network Reference        | Mode Custom         | •               |
| WAN Primary S              | Server 223.6.6.6    | ~               |
| LAN                        | IP or Domain, such  | as"223.6.6.6"o  |
| WAN/LAN Port Secondary S   | Server 119.29.29.29 | ~               |
| Network Switch             | IP or Domain, such  | as"223.6.6.6"oi |
| 2.4G Wireless AP Thirdly S | Server 223.5.5.5    | ~               |
| 5.8G Wireless AD           | IP or Domain, such  | as"223.6.6.6"   |
| Ping Int                   | terval 10           |                 |
| WWAN                       | 1-600seconds        |                 |
| DHCP Package               | e size 0            |                 |
| Diagnostics                | O-1024Bytes         |                 |
| > Serial Server            | meout 2000          |                 |
| > Services Function        | 100-20000milliseco  | onds            |
| > System                   |                     |                 |
| > Logout                   |                     |                 |
|                            |                     |                 |
|                            |                     |                 |

Figure 17. Network Switch settings

| Table 2. | Network | switching | configuration |
|----------|---------|-----------|---------------|
|          | NCLWOIK | Switching | configuration |

| Items    | Description                                        | Default        |  |
|----------|----------------------------------------------------|----------------|--|
| Priority | Wired>Wireless: Prioritize using wired network,    | Wired>Wireless |  |
|          | Wireless>Wired: Prioritize using wireless network, |                |  |

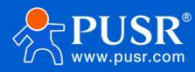

|                  | Disable: Disable the network switching function and use the |              |
|------------------|-------------------------------------------------------------|--------------|
|                  | current Internet access method to access the Internet.      |              |
| Reference Mode   | Custom: Determine network status based on custom            | Custom       |
|                  | reference address,                                          |              |
|                  | Gateway: Refer to the gateway to determine network status   |              |
| Primary Server   | IP/domain name can be set                                   | 223.6.6.6    |
| Secondary Server | IP/domain name can be set                                   | 119.29.29.29 |
| Third Server     | IP/domain name can be set                                   | 8.8.8.8      |
| Ping Interval    | Link detection interval: configurable, range: 1-600s        | 10s          |
| Package Size     | Ping packet size: configurable, range: 0-1024 bytes         | 0            |
| Timeout          | Ping timeout: configurable, range: 100-20000ms              | 2000ms       |

Illustrate:

- Configure network priority detection rules, enabled by default, default network switching order: wired network first;
- >Set up 3 groups of IP addresses (you can also set domain names) for detecting the networking status, and perform ping packets in sequence. If the ping is successful, it will be judged that the network is normal and no further operations will be performed;
- >If none of the three sets of detection rules can be pinged, perform network switching and continue ping packet detection;
- >If neither the wired network nor the wireless network can be pinged, it is judged that the wireless client cannot connect to the external network.

# 4.4. Wireless AP

W630s supports 2.4G and 5.8G dual-band WIFI, supports modification configuration of SSID, password,

channel, etc.;

Dual-band WIFI APs can be turned on at the same time, or one of the APs can be turned off;

Can support 8 clients connecting at the same time;

Supports MU-MIMO and OFDMA technology, supports communication with 8 clients at the same time.

### 4.4.1. Wi-Fi settings of 2.4 & 5.8G

Users can set Wi-Fi related information on this page.

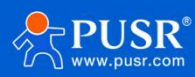

|                     | 2.4G Settings Clier | ent Information                                                                                               |   |
|---------------------|---------------------|----------------------------------------------------------------------------------------------------|---|
| USR-W630s           | Stat                | atus SSID: USR: WG30s-23A3  <br>Mode: Master<br>Wireless is disabled or not<br>associated                     |   |
| ✓ Network           |                     |                                                                                                    |   |
| WAN                 | Enal                | able                                                                                                    |   |
| LAN                 | Hide SS             | SID 🗌                                                                                                    | ( |
| WAN/LAN Port        | SS                  | SID USR-W630s-23A3                                                                                            |   |
| Network Switch      |                     |                                                                                                    |   |
| 2.4G Wireless AP    | Encrypti            | tion No Encryption                                                                                            |   |
| 5.8G Wireless AP    | HW Mo               | lode 11ng V                                                                                                   |   |
| WWAN                | Chan                | auto 🗸                                                                                                    |   |
| DHCP                |                     | If STA is enabled, the configuration is affected by STA.                                                      |   |
| Diagnostics         | HT Mo               | ode HT40 V                                                                                                    |   |
| > Serial Server     |                     | If STA is enabled, the configuration is affected by STA.                                                      |   |
| > Services Function | Regio               | ions 00 - World 🗸                                                                                             |   |
| > System            | Tx Pow              | wer 27                                                                                                    |   |
| > Logout            |                     | (a) 10-27 dbm Attention: The specific transmission power is limited by national codes and channel limitations |   |

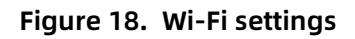

### Table 3. Wi-Fi settings

| Items      | Description                                                 | Default              |
|------------|-------------------------------------------------------------|----------------------|
| Enable     | To choose whether to enable the Wi-Fi function.             | Enable               |
| Hide SSID  | To choose whether to hide the SSID.                         | Disable              |
|            | If the SSID is hidden, the user cannot search for the Wi-Fi |                      |
|            | name on the mobile phone or PC. Users can connect to Wi-Fi  |                      |
|            | by manually entering the SSID.                              |                      |
| SSID       | Wi-Fi name, users can modify as needed.                     | USR-W630s-xxxx/_5.8G |
| Encryption | To choose Wi-Fi encryption method.                          | Mixed-psk            |
| Кеу        | ey The password of Wi-Fi.                                   |                      |
| HW Mode    | To choose Wi-Fi standard.                                   | 11ng                 |
| Channel    | To choose Wi-Fi channel.                                    | auto                 |
| HT Mode    | To choose high throughput.                                  | HT40                 |
| Regions    | This option is for 5.8G Wi-Fi.                              | 00-World             |
| Tx Power   | 1-27dbm                                                     | 27dbm                |

## 4.4.2. Client information

On this page, the users can view the device information connected to the USR-G816 through Wi-Fi.

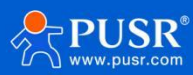

| USK-110505                  |
|-----------------------------|
|                             |
| System Status               |
| <ul> <li>Network</li> </ul> |
| WAN                         |
| LAN                         |
| WAN/LAN Port                |
| Network Switch              |
| 2.4G Wireless AP            |
| 5.8G Wireless AP            |
| WWAN                        |

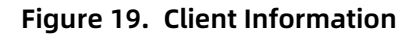

# 4.5. WWAN settings (STA mode)

2.4G or 5.8G wifi client function can be turned on.

| V630s     |                                                                                                    |
|-----------|----------------------------------------------------------------------------------------------------|
|           | WWAN Settings                                                                                                    |
| em Status | After the STA is successfully connected, the channel, bandwidth and mode of the AP of the device will be synchronized to the same as the ST |
| 8         |                                                                                                    |
|           | Basic Settings         2.4G Settings         5.8G Settings         AP Information                                                           |
|           | STA Switch STA_5.8G                                                                                                    |
| t         | OFF                                                                                                    |
| tch       | STA_2.4G<br>STA_5.8G                                                                                                    |
| ess AP    | Apply Save                                                                                                    |
| s AP      |                                                                                                    |
|           |                                                                                                    |
|           |                                                                                                    |
|           |                                                                                                    |

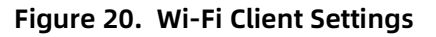

# 4.5.1. 2.4G/5.8G STA configuration

| USR-W630s                            | After the STA is successfully | connected, the channel, bandwidth and mode of the AP of the device will be synchronized to the same as the STA.                               |   |
|--------------------------------------|-------------------------------|----------------------------------------------------------------------------------------------------|---|
| > System Status                      | Basic Settings 2.4G Set       | tings 5.8G Settings AP Information                                                                                                    | - |
| ✓ Network                            | Scan                          | Scan                                                                                                    |   |
| WAN                                  | SSID                          | USR-W660-B38D_5G                                                                                                    |   |
| LAN<br>WAN/LAN Port                  | BSSID                         | MAC binding                                                                                                    |   |
| Network Switch                       | Encryption                    | WPA/WPA2-PSK(TKIP, CCM •                                                                                                    |   |
| 2.4G Wireless AP<br>5.8G Wireless AP | Key                           |                                                                                                    |   |
| WWAN                                 | network                       | wwan1 v When selecting the LAN interface, please modify or close the DHCP configuration of the LAN port and configure the LAN port address as |   |
| DHCP                                 |                               | the address within the upper routing subnet                                                                                                   |   |
| Diagnostics                          | Tx Power                      | 21                                                                                                    |   |
| > Serial Server                      |                               | 2 10-27 dbmAttention: The specific transmission power is limited by national codes and channel limitations                                    |   |
| > Services Function                  | Enable Ping Check             | Once selected, check the wireless connect with ping                                                                                           |   |
| > System                             |                               |                                                                                                    |   |
| > Logout                             |                               | Apply Save                                                                                                    |   |

Figure 21. STA Settings

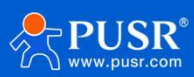

| Items             | Description                                             | Default       |
|-------------------|---------------------------------------------------------|---------------|
| Scan              | Users can click the "Scan" button to search for current |               |
|                   | 2.4/5.8G WIFI hotspots.                                 |               |
| Wi-Fi SSID        | Select the AP name to connect to.                       | WIFI-STA      |
| Encryption        | This parameter is selected based on whether the AP is   | No Encryption |
|                   | encrypted.                                              |               |
|                   | No Encryption/mixed-psk.                                |               |
| Кеу               | AP's password.                                          |               |
| Network           | lan: bridge mode                                        | wwan1         |
|                   | wwan1: Repeater mode                                    |               |
| Enable Ping Check | Once selected, check the wireless connect with ping.    | Not selected  |

#### Table 4. Detail parameters of STA settings

Illustrate:

>If you need to set the static IP of STA after turning on STA, please go to Network-WAN to set it;

>If you set up a bridge to the LAN port, you need to turn off DHCP on the br-lan interface, and set the LAN

port address to the same network segment as the AP to be connected;

>Only one of 2.4G and 5.8G STA can be enabled.

### 4.5.2. AP information

If the USR-W630s connect to upper-level Wi-Fi successfully, the information will be displayed in this page.

| USR-W660        | WWAN Setti                           | ngs                                                                             |                                  |                         |                           |                                    |
|-----------------|--------------------------------------|---------------------------------------------------------------------------------|----------------------------------|-------------------------|---------------------------|------------------------------------|
| > System Status | When enabling t<br>device will be sy | he STA, make sure that the AP correspondi<br>nchronized to the same as the STA. | ng to the device is enabled. Aft | er the STA is successfu | ly connected, the channel | l, bandwidth and mode of the AP of |
| ✓ Network       |                                      |                                                                                 |                                  |                         |                           |                                    |
| WAN             | Basic Settings                       | 2.4G Settings 5.8G Settings                                                     | AP Information                   |                         |                           |                                    |
| LAN             |                                      |                                                                                 |                                  |                         |                           |                                    |
| WAN/LAN Port    | SSID                                 | MAC-Address                                                                     | Signal                           | Noise                   | RX Rate                   | TX Rate                            |
| Network Switch  | 📶 产品部2                               | D4:AD:20:4A:58:E2                                                               | -35 dBm                          | -85 dBm                 | 1.0 Mbit/s                | 206.5 Mbit/s                       |
| Wireless AP     |                                      |                                                                                 |                                  |                         |                           |                                    |
| WWAN            |                                      |                                                                                 | _                                | _                       |                           |                                    |
| DHCP            |                                      |                                                                                 | Apply                            | Save                    |                           |                                    |
| Diagnostics     |                                      |                                                                                 |                                  |                         |                           |                                    |
| > Serial Server |                                      |                                                                                 |                                  |                         |                           |                                    |

Figure 22. AP Information

# 4.6. DHCP function

Static address assignment: Set at Network-DHCP. This feature is an extension of the LAN interface DHCP settings and is used to assign fixed IP addresses and host identities to DHCP clients.

Use "Add" to add new lease entries. MAC-address can be used to identify a host, IPv4-address can be used to assign an address, and hostname can be used to assign an identity.

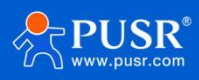

#### Note: Up to 100 rules can be added.

|                       | DHCP and DNS                                                                                                |                                                                           |                                   |                                              |          |
|-----------------------|----------------------------------------------------------------------------------------------------|---------------------------------------------------------------------------|-----------------------------------|----------------------------------------------|----------|
| System Status Network | DHCP list information and Static<br>Static leases are used to assign fi<br>where only hosts with a correspo | Lease<br>ixed IP addresses and symbolic hostr<br>onding lease are served. | names to DHCP clients. They are a | so required for non-dynamic interface config | urations |
| WAN                   | Active DHCP Leases                                                                                          |                                                                           |                                   |                                              |          |
| LAN                   | Hostname                                                                                                    | IPv4-Address                                                              | MAC-Address                       | Leasetime remaining                          |          |
| WAN/LAN Port          | USR-FEUWTMNMYOU                                                                                             | 192.168.1.136                                                             | 00:0e:c6:72:70:e0                 | 11h 23m 32s                                  |          |
| Network Switch        |                                                                                                    |                                                                           |                                   |                                              |          |
| 2.4G Wireless AP      | Static Leases                                                                                               |                                                                           |                                   |                                              |          |
| 5.8G Wireless AP      | Hostname                                                                                                    | MAC                                                                       | Address                           | IPv4-Address                                 |          |
| WWAN                  |                                                                                                    |                                                                           |                                   |                                              |          |
| DHCP                  |                                                                                                    | This se                                                                   | ection contains no values yet     |                                              |          |
| Diagnostics           |                                                                                                    |                                                                           |                                   |                                              |          |
| Serial Server         | New rule:                                                                                                   |                                                                           |                                   |                                              |          |
| Services Function     |                                                                                                    |                                                                           |                                   |                                              |          |
|                       | Hostname                                                                                                    | MAC-Address                                                               |                                   | IPV4-Address                                 |          |

Figure 23. DHCP Settings

# 4.7. WAN/LAN switching

| USR-W630s        |                                                    |
|------------------|----------------------------------------------------|
|                  | WAN/LAN Port setting                               |
| > System Status  | Setting the Work Mode of Ethernet Port 1(WAN/LAN); |
| ✓ Network        | Configuration                                      |
| WAN              | Mode of Ethernet Port 1                            |
| LAN              |                                                    |
| WAN/LAN Port     | WAN/LAN WAN                                        |
| Network Switch   | WAN<br>LAN                                         |
| 2.4G Wireless AP |                                                    |
| 5.8G Wireless AP | Apply Save                                         |
| WWAN             |                                                    |
| DHCP             |                                                    |
| Diagnostics      |                                                    |
|                  |                                                    |

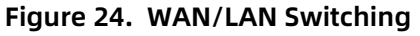

# 4.8. Network diagnostics

Illustrate:

- >Online diagnostic functions, including Ping tool, routing analysis tool, and DNS viewing tool;
- >Ping is a Ping tool that can perform a ping test on a specific address directly on the wireless client;
- >Traceroute is a route analysis tool that can obtain the routing path passed when accessing an address;
- >Nslookup is a DNS viewing tool that can resolve domain names into IP addresses.

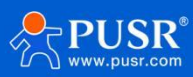

| USR IOT                                                                                                    | ndustrial IOT                                                                                                    |                                                                                                    |               | Be Honest, Do Best! |
|----------------------------------------------------------------------------------------------------|----------------------------------------------------------------------------------------------------|----------------------------------------------------------------------------------------------------|---------------|---------------------|
| USR-W660<br>System Status<br>Vetwork<br>WAN<br>LAN<br>Network Switch<br>Wireless AP<br>WWAN<br>DHCP<br>WAN/LAN Port<br>Diagnostics<br>Services Function<br>System<br>Logout | Diagnostics<br>Network Utilities<br>PING 223.6.6.6 (223.6.6.6<br>64 bytes from 223.6.6.6 (23.6.6.6<br>64 bytes from 223.6.6.6 (25.6.6.6)<br>64 bytes from 223.6.6.6 (25.6.6.6)<br>64 bytes from 223.6.6.6 (25.6.6)<br>64 bytes from 223.6.6.6 (25.6.6)<br>64 bytes from 223.6.6.6 (25.6.6)<br>64 bytes from 223.6.6.6 (25.6.6)<br>64 bytes from 223.6.6.6 (25.6.6)<br>64 bytes from 223.6.6.6 (25.6.6)<br>64 bytes from 223.6.6.6 (25.6.6)<br>64 bytes from 223.6.6.6 (25.6.6)<br>64 bytes from 223.6.6 (25.6.6)<br>64 bytes from 223.6.6 (25.6.6)<br>75 bytes from 223.6 (25.6.6)<br>75 bytes from 223.6 | 223.6.6.6<br>273.6.6.6<br>Traceroute<br>eq-0 tt-118 time=6.635 ms<br>eq-1 tt-118 time=6.635 ms<br>eq-2 tt-118 time=6.635 ms<br>eq-2 tt-118 time=6.816 ms<br>a<br>ackets received, 0% packet loss<br>6.395/6.703/6.989 ms | www.baldu.com |                     |
|                                                                                                    |                                                                                                    | JiNan Usr IOT Technology Limited http://www.p                                                                                                    | ousr.com/     |                     |

Figure 25. Network Diagnose

# 5. Serial device server function

USR-W630s is equipped with RS232/RS485, supports TCP, UDP, MODBUS, MQTT, HTTPD and other network protocols, and supports heartbeat packets, registration packets, AT command and other special functions.

# 5.1. Serial port settings

In this interface, you can set the baud rate, data bits and other parameters of the serial port.

| USR-W630s                                               | Serial Port Se                     | ttinas              |           |                   |                    |                  |         |                               |                                 |
|---------------------------------------------------------|------------------------------------|---------------------|-----------|-------------------|--------------------|------------------|---------|-------------------------------|---------------------------------|
| System Status                                           | Serial port basic<br>5-1460 bytes. | Settings, the pa    | ickage ti | ime can be set in | the range of 0-100 | 0 ms (0 indicate | s autor | natic packaging), package ler | ngth can be set in the range of |
| Serial Server                                           | Basic Configu<br>Name              | ration<br>Baud Rate | e         | Data Bits         | Stop Bits          | Pairty           |         | Packaging Interval            | Packaging Length                |
| Communication                                           | COM1-485                           | 115200              | ۶ 🗸       | 8 🗸               | 1 ~                | NONE             | ~       | 0                             | 1000                            |
| Advanced Settings <ul> <li>Services Function</li> </ul> | COM2-232                           | 115200              | ۶ ۲       | 8 ~               | 1                  | NONE             | ~       | 0                             | 1000                            |
| System > Logout                                         | 485 collision                      | prevention Co       | onfigu    | iration           |                    |                  |         |                               |                                 |
|                                                         | 485 collision p                    | revention 0         | FF        |                   | ~                  |                  |         |                               |                                 |
|                                                         | 200 kk.                            | fl                  | Confi     |                   |                    |                  |         |                               |                                 |
|                                                         | 232 hardware flo                   | w control           | FF        | guration          | ~                  |                  |         |                               |                                 |

Figure 26. Serial port parameters

Table 5. Detail parameters of serial port

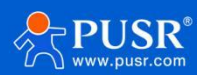

USR-W630s User Manual

| Items              | Description                                          | Default |
|--------------------|------------------------------------------------------|---------|
| Baud Rate          | To set the baud rate of RS232 or RS485, you can set: | 115200  |
|                    | 1200/2400/4800/9600/19200/38400/57600/115200/230400  |         |
|                    | Note: Only RS485 supports 230400                     |         |
| Data Bits          | Range: 7,8                                           | 8       |
| Stop Bits          | Range:1,2                                            | 1       |
| Parity             | Range: NONE/ODD/EVEN                                 | None    |
| Packaging Interval | Unit: ms,                                            | 50      |
|                    | Range: 10-60000ms                                    |         |
| Packaging Length   | Unit: Bytes                                          | 1000    |
|                    | Range: 5-1500 Bytes                                  |         |

### 5.1.1. Time triggered mode

When W630s receives data from UART, it will continuously check the interval between two adjacent bytes. If the interval is greater than or equal to a certain "time threshold", then it is considered that a frame has ended, otherwise data will be received until it is greater than or equal to the packing length (default is 1000 bytes). USR-W630s will send this frame of data to the network as a packet. The "time threshold" here is the packaging interval. The settable range is 10ms~255ms. Factory default 50ms.

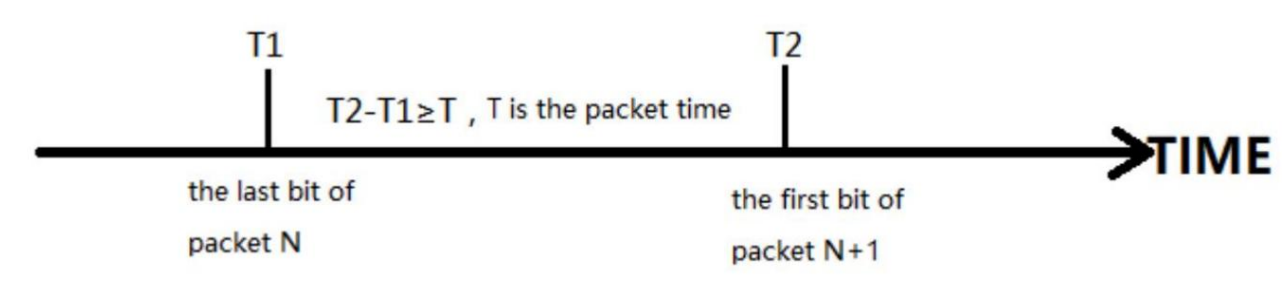

### 5.1.2. Length trigger mode

When W630s receives data from UART, it will continuously check the number of bytes received. A frame is considered complete if the number of bytes received reaches a certain "length threshold". USR-W630s sends this frame data to the network as a TCP or UDP packet. The "length threshold" here is the packaging length. The settable range is 5~1500 bytes. Factory default 1000.

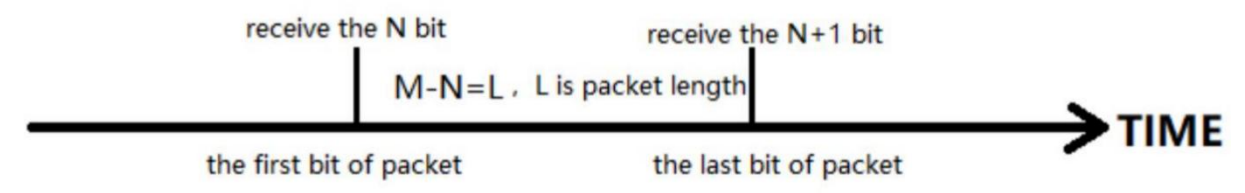

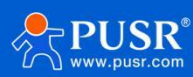

# 5.2. Communication settings (TCP/UDP socket)

In this interface you can set the parameters of DTU.

|                     | Communication config | uration     |        |             |             |                 |
|---------------------|----------------------|-------------|--------|-------------|-------------|-----------------|
| ystem Status        | communication comig  |             |        |             |             |                 |
| letwork             | Communication co     | nfiguration |        |             |             |                 |
| erial Server        | Name                 | Protocol    | Enable | Description |             |                 |
| erial Port Settings |                      |             |        |             |             |                 |
| ommunication        | TCPC_1               | TCPC        | ON     | TCPC_1      |             | Z Edit Delete   |
| dvanced Settings    | MQTT_1               | MQTT        | ON     | MQTT_1      |             | Z Edit 💌 Delete |
| ervices Function    |                      |             |        |             |             |                 |
| ystem               | New Channel:         |             |        |             |             |                 |
| ogout               | Name                 | Pr          | otocol | Enable      | Description |                 |
|                     | Name                 | тс          | PC ¥   | ON ¥        | Description | Add and edit    |
|                     | Name                 | TCI         | PC Y   | ON ¥        | Description | Add and edit    |

Figure 27. DTU settings

#### Table 6. Detail parameters of DTU

| Items       | Description                                             | Default |
|-------------|---------------------------------------------------------|---------|
| Name        | Set the name of this link.                              | Null    |
| Protocol    | Select the network protocol, you can choose:            | ТСРС    |
|             | TCPC/TCPS/UDPC/UDPS/HTTPD/MQTT/AWS/ALI.                 |         |
| Enable      | Whether to enable this link, ON (enable)/OFF (disable). | Enable  |
| Description | Set notes for this link.                                | Null    |

Illustrate:

> Depending on the selection of each protocol, the "Add and Edit" interface will be different accordingly;

>Up to 6 links can be set up.

### 5.2.1. TCPC Mode(TCP Client)

| USR-W630s                                          | Communication configuration | Communication configuration |   |   |  |  |  |  |
|----------------------------------------------------|-----------------------------|-----------------------------|---|---|--|--|--|--|
|                                                    | Configuration               |                             |   | 1 |  |  |  |  |
| <ul> <li>System Status</li> <li>Network</li> </ul> | Enable                      | ON                          | ~ |   |  |  |  |  |
| ✓ Serial Server                                    | Name                        | TCP_Client                  |   |   |  |  |  |  |
| Serial Port Settings                               | Description                 | TCPC_2                      |   |   |  |  |  |  |
| Communication                                      | Server Address              | test.cn                     |   |   |  |  |  |  |
| Advanced Settings                                  | Server Port                 |                             |   |   |  |  |  |  |
| > System                                           | Local Port                  | 0                           |   |   |  |  |  |  |
| > Logout                                           | Heartbeat Packet            | OFF                         | ~ |   |  |  |  |  |
|                                                    | Registry Packet             | NONE                        | v |   |  |  |  |  |
|                                                    | Transmission Mode           | Pass-Through                | × |   |  |  |  |  |
|                                                    | bind                        | COM1-485                    | v |   |  |  |  |  |
|                                                    | TLS                         | OFF                         | v |   |  |  |  |  |
|                                                    | Offline Data Cache          | OFF                         | × |   |  |  |  |  |

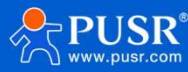

### Figure 28. TCP Client

| Items               | Description                                                     | Default        |
|---------------------|-----------------------------------------------------------------|----------------|
| Enable              | Whether this link is enabled, ON (enabled)/OFF (disabled ).     | ON             |
| Name                | Set the name of this link.                                      | TCPC_X         |
| Description         | Set the remark information of this link.                        | TCPC_X         |
| Server Address      | IP or domain name of server.                                    | test.cn        |
| Server Port         | Listening port of server.                                       | None           |
| Local Port          | Port of W630s.                                                  | 0              |
| Heartbeat Packet    | Set whether to enable the heartbeat packet function, ON         | OFF            |
|                     | (enable)/OFF (disable ).                                        |                |
| Heartbeat packet    | HEX: hexadecimal type,                                          | HEX            |
| type                | ASCII: character type.                                          |                |
| Heartbeat packet    | Heartbeat packet data content.                                  | None           |
| data                |                                                                 |                |
| Heartbeat packet    | The time interval for sending heartbeat packets, unit: seconds. | 60             |
| time                |                                                                 |                |
| Registration Packet | NONE: turn off the registration packet,                         | None           |
|                     | Custom: Users can define the content of the registration        |                |
|                     | package themselves,                                             |                |
|                     | MAC: Use the MAC of the WAN port of the device as the content   |                |
|                     | of the registration packet.                                     |                |
| Registration packet | Custom registration packet type,                                | HEX            |
| type                | HEX: hexadecimal type,                                          |                |
|                     | ASCII: character type.                                          |                |
| Registration packet | Registration packet data content.                               | None           |
| data                |                                                                 |                |
| Registry Packet     | Send a registration packet when connecting to the server,       | Sent once when |
| Contained In        | Add the registration packet to the front of each data packet    | connecting     |
|                     | sent to the server.                                             |                |
| Transmission Mode   | Pass- Through: transparent transmission mode,                   | Pass- Through  |
|                     | Modbus RTU: Modbus RTU and Modbus TCP transfer.                 |                |
| Host Polling        | ON: Multiple host polling mode.                                 | OFF            |
|                     | OFF: Modbus RTU/TCP protocol conversion mode.                   |                |
| Polling Timeout     | Unit: ms                                                        | 200            |
|                     | Range: 10-6000 ms                                               |                |
| Modbus Timeout      | ON: Enable Modbus Timeout Response.                             | OFF            |
| Response            | OFF: Disable Modbus Timeout Response.                           |                |

### Table 7. Detail parameters of TCP client

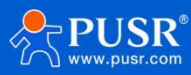

| Bind               | COM1-485: Data is transmitted by RS485 only.                    | COM1-485         |
|--------------------|-----------------------------------------------------------------|------------------|
|                    | COM2-232: Data is transmitted by RS485 only.                    |                  |
|                    | COM1+COM2: Data is transmitted by RS485 and RS232 both.         |                  |
| TLS                | The version can be TLS1.0 or TLS1.2.                            | OFF              |
| TLS Authentication | NO AUTH: No certificate verification is required.               | NO AUTH          |
|                    | Server: Only the server certificate is verified.                |                  |
|                    | BOTH: Both client and server certificates need to be validated. |                  |
| Offline Data Cache | ON: Offline data will be cached and sent when get online        | OFF              |
|                    | again.                                                          |                  |
|                    | OFF: Offline data will be not cached.                           |                  |
| Data Overflow      | Discard old Data: Store the latest data.                        | Discard old Data |
| handling           | Discard New Data: When the storage space is used up, no new     |                  |
|                    | data will be stored.                                            |                  |
| Caching Method     | Length Limit/Package Quantity Limit                             | Length Limit     |

Illustrate:

The TCP Client mode can be used in conjunction with the USR custom indicator light. When the TCP Client connects to the server, the USR The indicator light comes on,

>Supports TLS encrypted transmission and offline data caching functions.

### 5.2.2. TCPS Mode(TCP Server)

Enable TCPS mode.

| R-W630s     | 10                       |           |        |             |             |               |
|-------------|--------------------------|-----------|--------|-------------|-------------|---------------|
|             | Communication conf       | iguration |        |             |             |               |
| Status      | Communication configurat | ion       |        |             |             |               |
| rk          | Communication config     | guration  |        |             |             |               |
| erver       | Name                     | Protocol  | Enable | Description |             |               |
| rt Settings |                          |           |        |             |             |               |
| cation      | TCPC_1                   | TCPC      | ON     | TCPC_1      |             | Z Edit Delete |
| d Settings  | MQTT_1                   | MQTT      | ON     | MQTT_1      |             | Z Edit Delete |
| tion        |                          |           |        |             |             |               |
|             | ICP_Client               | ICPC      | ON     | ICPC_2      |             | Edit Delete   |
|             |                          |           |        |             |             |               |
|             | New Channel:             |           |        |             |             |               |
|             | Name                     | Protocol  | E      | nable       | Description |               |
|             | TCP_Server               | TCPS ¥    | ON     | · · ·       | Description | Add and edit  |
|             |                          |           |        |             |             | 1             |
|             | <b>N</b>                 |           |        |             |             |               |
|             |                          |           |        | Apply       |             |               |

Figure 29. TCP server

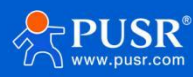

|                     | Feable                       | ON                    |   |
|---------------------|------------------------------|-----------------------|---|
| USR-W660            | Enable                       | UN                    | * |
|                     | Name                         | TCPS_1                |   |
|                     |                              | 7000 4                |   |
| > System Status     | Description                  | TCPS_1                |   |
| > Network           | Local Port                   |                       |   |
| ✓ Serial Server     |                              | i an                  |   |
|                     | Maximum Sockets<br>Supported | 8                     |   |
| Senai Port Settings |                              |                       |   |
| Communication       | Exceeding Maximum            | KICK                  | ~ |
| Advanced Settings   |                              | and the second second |   |
| Services Function   | Transmission Mode            | MODUSKIU              | v |
| Scruces runction    | Host Polling                 | ON                    | ~ |
| > System            |                              |                       |   |
| > Logout            | Polling Timeout              | 200                   |   |
|                     |                              | 10-6000 milliseconds  |   |
| Mod                 | bus Timeout Response         | OFF                   | ~ |
| E. (193             |                              |                       |   |
|                     | bind                         | COM1-485              | ~ |
|                     | Offline Data Cache           | ON                    | ~ |
|                     | onnine Data Cache            |                       |   |
| c                   | ata Overflow handling        | Discard Old Data      | ~ |
|                     |                              |                       |   |
|                     | Caching Method               | Length Limit          | ~ |
|                     |                              |                       |   |
|                     |                              |                       |   |
|                     |                              |                       |   |
|                     | 3ack to Overview             |                       |   |

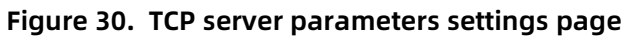

| Items              | Description                                                 | Default          |
|--------------------|-------------------------------------------------------------|------------------|
| Enable             | Whether this link is enabled, ON (enabled)/OFF (disabled ). | ON               |
| Name               | Set the name of this link.                                  | TCPS_X           |
| Description        | Set the remark information of this link.                    | TCPS_X           |
| Local Port         | Port of W630s.                                              | 0                |
| Maximum Sockets    | Range:1~16                                                  | 8                |
| Supported          |                                                             |                  |
| Exceeding          | Kick: Kick the older client connection.                     | КІСК             |
| Maximum            | Keep: Keep the older client connection.                     |                  |
| Transmission Mode  | Pass- Through: transparent transmission mode,               | Pass- Through    |
|                    | Modbus RTU: Modbus RTU and Modbus TCP transfer.             |                  |
| Host Polling       | ON: Multiple host polling mode.                             | OFF              |
|                    | OFF: Modbus RTU/TCP protocol conversion mode.               |                  |
| Polling Timeout    | Unit: ms                                                    | 200              |
|                    | Range: 10-6000 ms                                           |                  |
| Modbus Timeout     | ON: Enable Modbus Timeout Response.                         | OFF              |
| Response           | OFF: Disable Modbus Timeout Response.                       |                  |
| Bind               | COM1-485: Data is transmitted by RS485 only.                | COM1-485         |
|                    | COM2-232: Data is transmitted by RS485 only.                |                  |
|                    | COM1+COM2: Data is transmitted by RS485 and RS232 both.     |                  |
| Offline Data Cache | ON: Offline data will be cached and sent when get online    | OFF              |
|                    | again.                                                      |                  |
|                    | OFF: Offline data will be not cached.                       |                  |
| Data Overflow      | Discard old Data: Store the latest data.                    | Discard old Data |

### Table 8. Detail parameters of TCP server

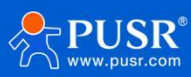

| handling       | Discard New Data: When the storage space is used up, no new |              |  |
|----------------|-------------------------------------------------------------|--------------|--|
|                | data will be stored.                                        |              |  |
| Caching Method | Length Limit:                                               | Length Limit |  |
|                | Package Quantity Limit:                                     |              |  |

# 5.2.3. UDPC Mode(UDP Client Mode)

Select UDPC mode.

| Channel: |          |        |             |                |
|----------|----------|--------|-------------|----------------|
| Name     | Protocol | Enable | Description |                |
| Name     | UDPC V   | on 🗸   | Description | 💽 Add and edit |

Figure 31. Serial port parameters

|                      | DPC - Communicatio         | n configuration |      |
|----------------------|----------------------------|-----------------|------|
| USR-W660             | ommunication configuration | UDPC            | Mode |
| > System Status      | onfiguration               |                 |      |
| > Network            | Enable                     | ON              | ~    |
| Serial Server        | Name                       | UDPC_1          |      |
| Serial Port Settings | Description                | UDPC_1          |      |
| anced Settings       | Server Address             | test.cn         |      |
| ervices Function     | Server Port                |                 |      |
| ystem                | Local Port                 | 0               |      |
| Logout               | Check Port                 | Check Port      | *    |
|                      | Heartbeat Packet           | OFF             | *    |
|                      | Registry Packet            | NONE            | *    |
|                      | Transmission Mode          | Pass-Through    | ~    |
|                      | bind                       | COM1-485        | ~    |
|                      |                            |                 |      |
|                      | Back to Overview           |                 |      |
|                      |                            |                 |      |

Figure 32. UDPC parameters

| Table 9. | Detail | parameters | of | UDPC |
|----------|--------|------------|----|------|
|----------|--------|------------|----|------|

| Items            | Description                                                 | Default    |
|------------------|-------------------------------------------------------------|------------|
| Enable           | Whether this link is enabled, ON (enabled)/OFF (disabled ). | ON         |
| Name             | Set the name of this link.                                  | UDPC_X     |
| Description      | Set the remark information of this link.                    | UDPC_X     |
| Server Address   | IP or domain name of server.                                | test.cn    |
| Local Port       | Port of W630s.                                              | 0          |
| Check Port       | Check port / Not check port                                 | Check Port |
| Heartbeat Packet | Set whether to enable the heartbeat packet function, ON     | OFF        |
|                  | (enable)/OFF (disable ).                                    |            |

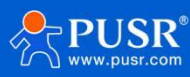

| Heartbeat packet    | HEX: hexadecimal type,                                          | HEX              |
|---------------------|-----------------------------------------------------------------|------------------|
| type                | ASCII: character type.                                          |                  |
| Heartbeat packet    | Heartbeat packet data content.                                  | None             |
| data                |                                                                 |                  |
| Heartbeat packet    | The time interval for sending heartbeat packets, unit: seconds. | 60               |
| time                |                                                                 |                  |
| Registration Packet | NONE: turn off the registration packet,                         | None             |
|                     | Custom: Users can define the content of the registration        |                  |
|                     | package themselves,                                             |                  |
|                     | MAC: Use the MAC of the WAN port of the device as the content   |                  |
|                     | of the registration packet.                                     |                  |
| Registration packet | Custom registration packet type,                                | HEX              |
| type                | HEX: hexadecimal type,                                          |                  |
|                     | ASCII: character type.                                          |                  |
| Registration packet | Registration packet data content.                               | None             |
| data                |                                                                 |                  |
| Registry Packet     | Send a registration packet when connecting to the server,       | After connection |
| Contained In        | Add the registration packet to the front of each data packet    |                  |
|                     | sent to the server.                                             |                  |
| Transmission Mode   | Pass- Through: transparent transmission mode,                   | Pass- Through    |
|                     | Modbus RTU: Modbus RTU and Modbus TCP transfer.                 |                  |
| Bind                | COM1-485: Data is transmitted by RS485 only.                    | COM1-485         |
|                     | COM2-232: Data is transmitted by RS485 only.                    |                  |
|                     | COM1+COM2: Data is transmitted by RS485 and RS232 both.         |                  |

# 5.2.4. UDPS Mode(UDP Server)

#### Select UDPS mode.

\_

| v Channel:           |                             |                  |             |              |
|----------------------|-----------------------------|------------------|-------------|--------------|
| Name                 | Protocol                    | Enable           | Description |              |
| Name                 | UDPS Y                      | on 🗸             | Description | Add and edit |
| USR-W660             | UDPS - Communication        | on configuration |             |              |
| > System Status      | Communication configuration | on               |             |              |
| > Network            | Configuration               |                  |             |              |
| Serial Port Settings | Enable                      | on 🗸             |             |              |
| Communication        | Name                        | UDPS_1           |             |              |
| Advanced Settings    | Description                 | UDPS_1           |             |              |
| > Services Function  | Local Port                  |                  |             |              |
| > System             | Transmission Mode           | Pass-Through 🗸   |             |              |
| > Logout             | bind                        | COM1-485 ~       |             |              |
|                      |                             |                  |             |              |
|                      | Back to Overview            |                  | Apply Save  |              |

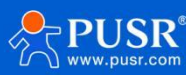

#### Figure 33. UDPS settings

### Table 10. Detail parameters of UDPS

| Items             | Description                                                 | Default       |
|-------------------|-------------------------------------------------------------|---------------|
| Enable            | Whether this link is enabled, ON (enabled)/OFF (disabled ). | ON            |
| Name              | Set the name of this link.                                  | UDPS_X        |
| Description       | Set the remark information of this link.                    | UDPS_X        |
| Local Port        | Port of W630s.                                              | None          |
| Transmission Mode | Pass- Through: transparent transmission mode,               | Pass- Through |
|                   | Modbus RTU: Modbus RTU and Modbus TCP transfer.             |               |
| Bind              | COM1-485: Data is transmitted by RS485 only.                | COM1-485      |
|                   | COM2-232: Data is transmitted by RS485 only.                |               |
|                   | COM1+COM2: Data is transmitted by RS485 and RS232 both.     |               |

### 5.2.5. MQTT Mode

### 5.2.5.1. Basic settings of MQTT

### Select MQTT mode.

| ✓ Serial Server      | Name                | Protocol             | Enable | Description |                 |
|----------------------|---------------------|----------------------|--------|-------------|-----------------|
| Serial Port Settings |                     |                      |        |             |                 |
| Communication        | TCPC_1              | TCPC                 | ON     | TCPC_1      | Z Edit Delete   |
| Advanced Settings    | MQTT_1              | MQTT                 | ON     | MQTT_1      | Z Edit Delete   |
| > Services Function  | TCD Climat          | TCDC                 | ON     | TCDC 2      | 🖉 Edit 🔛 Doloto |
| > System             | ICP_Client          | ICPC                 | ON     | TCPC_2      | Z Edit Delete   |
| > Logout             |                     |                      |        |             |                 |
|                      | New Channel:        |                      |        |             |                 |
|                      | Nam                 | e Proto              | loocol | Enable      | Description     |
|                      | MOTT TE             | st MOTT              | × 0    |             | Description     |
|                      |                     |                      |        |             |                 |
|                      |                     |                      |        |             |                 |
|                      |                     |                      |        |             |                 |
| 05K-W000             | Configuration       |                      |        |             |                 |
| System Status        | MQTT Mode Enable    | on 🗸                 |        |             |                 |
| > Network            | Name                | MQTT_1               |        |             |                 |
| ✓ Serial Server      | Description         | MQTT_1               |        |             |                 |
| Serial Port Settings | MQTT Vsesion        | V3.1.1 🗸             |        |             |                 |
| Communication        | Server Address      | cloudmqtt.usr.cn     |        |             |                 |
| Advanced Settings    | Server Port         | 1883                 |        |             |                 |
| Services Function    | Client ID           | 02200523082400002901 |        |             |                 |
| loqout               |                     | 20                   |        |             |                 |
|                      | Heartoeat Interval  | 0-6000 Seconds       |        |             |                 |
|                      | Reconnect Detection | 5                    |        |             |                 |
|                      | Interval(s)         | ange: 1-3600         |        |             |                 |
|                      | Authentication      | OFF ¥                |        |             |                 |
|                      | MQTT WIII           | OFF 👻                |        |             |                 |
|                      | Clean Session       | OFF ¥                |        |             |                 |
|                      | TLS                 | OFF ¥                |        |             |                 |
|                      | 000-00-00           | orr                  |        |             |                 |
|                      | Offline Data Cache  | OFF V                |        |             |                 |

Figure 34. MQTT settings

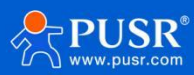

| Items              | Description                                                     | Default              |
|--------------------|-----------------------------------------------------------------|----------------------|
| Enable             | Whether this link is enabled, ON (enabled)/OFF (disabled ).     | ON                   |
| Name               | Set the name of this link.                                      | MQTT_X               |
| Description        | Set the remark information of this link.                        | MQTT_X               |
| MQTT Version       | 3.1.1 or 3.1                                                    | 3.1.1                |
| Server Address     | IP or domain name of server.                                    | cloudmqtt.usr.cn     |
| Server Port        | Listening port of server.                                       | 1883                 |
| Client ID          | To distinguish different clients.                               | 02200523082400002901 |
| Heartbeat Interval | MQTT protocol heartbeat time, unit: seconds. Unit: Second,      | 30                   |
|                    | Range: 0~6000                                                   |                      |
| Reconnect          | The next reconnection interval after MQTT disconnection.        | 5                    |
| Detection Interval | Unit: Second, Range: 1~3600                                     |                      |
| Authentication     | If the server requires username and password authentication,    | OFF                  |
|                    | it needs to be turned on.                                       |                      |
|                    | ON: Enable authentication.                                      |                      |
|                    | OFF: Disable authentication.                                    |                      |
| MQTT Will          | MQTT connection flag. When the network is disconnected          | OFF                  |
|                    | abnormally, the server will publish this will message to other  |                      |
|                    | clients that subscribe to this will topic.                      |                      |
|                    | ON: Enable MQTT Will.                                           |                      |
|                    | OFF : Disable MQTT Will.                                        |                      |
| Торіс              | Topic of MQTT Will.                                             | None                 |
| Will Content       | The content of MQTT will.                                       | None                 |
| QOS                | Set the QOS of the will, which can be set: 0 at most once       | 0                    |
|                    | 1at least 1 time                                                |                      |
|                    | Accurate once                                                   |                      |
| KeepMsg            | Whether to turn on the last message retention function          | OFF                  |
|                    | ON: turn on.                                                    |                      |
|                    | OFF: turn off.                                                  |                      |
| TLS                | The version can be TLS1.0 or TLS1.2.                            | OFF                  |
| TLS Authentication | NO AUTH: No certificate verification is required.               | NO AUTH              |
|                    | Server: Only the server certificate is verified.                |                      |
|                    | BOTH: Both client and server certificates need to be validated. |                      |
| Offline Data       | ON: Offline data will be cached and sent when get online        | OFF                  |
| Cache              | again.                                                          |                      |
|                    | OFF: Offline data will be not cached.                           |                      |
| Data Overflow      | Discard old Data: Store the latest data.                        | Discard old Data     |
| handling           | Discard New Data: When the storage space is used up, no new     |                      |
|                    | data will be stored.                                            |                      |
| Caching Method     | Length Limit:                                                   | Length Limit         |

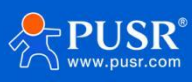

#### Package Quantity Limit:

#### 5.2.5.2. Subscribe/Publish Topic

The topic adding function is mainly used to add publishing or subscribing topics. Configuration parameters include basic parameters such as name, TOPIC, QOS, and whether to retain messages. The function of serial port association is to associate the topic with a certain serial port. When publishing, the original data of the serial port will be used as the payload of this topic. When receiving the subscription message, the payload of the subscribed topic will be sent to the serial port as the original data.

Note: Up to 16 topic rules can be set.

| Serial Server        | Offline Data    | Cache ON        | ~              |                  |                     |            |             |       |
|----------------------|-----------------|-----------------|----------------|------------------|---------------------|------------|-------------|-------|
| Serial Port Settings | Data Overflow h | andling Discard | d Old Data 🗸 🗸 |                  |                     |            |             |       |
| Communication        | Caching         | Method Length   | Limit 🗸        |                  |                     |            |             |       |
| Advanced Settings    |                 |                 |                |                  |                     |            |             |       |
| Services Function    |                 |                 |                |                  |                     |            |             |       |
| System               | Торіс           |                 |                |                  |                     |            |             |       |
| Logout               | Туре            | Name            | Торіс          | Qos              | KeepMsg             | COM        | Description |       |
|                      |                 |                 |                | This section con | tains no values yet |            |             |       |
|                      | New Topic:      |                 |                |                  |                     |            |             |       |
|                      | Туре            | Name            | Topic          | Qos              | KeepMsg             | COM        | Description |       |
|                      | Publ ~ N        | ime             | Торіс          | 0 At most on 🗸   | on 🗸                | COM1-485 ¥ | Description | 📩 Add |
|                      |                 |                 |                |                  |                     |            |             |       |

Figure 35. MQTT topic settings

#### Table 11. Detail parameters of MQTT

| Name    | Function description                                             | Default value |
|---------|------------------------------------------------------------------|---------------|
| Туре    | Topic type: optional publish/subscribe                           | publish       |
| Name    | The name of the topic                                            | NULL          |
| Торіс   | Topic: topic content                                             | NULL          |
| QoS     | Topic message quality, configurable:                             | 0             |
|         | 0 at most once                                                   |               |
|         | at least 1 time                                                  |               |
|         | Accurate once                                                    |               |
| KeepMsg | Set whether to retain the message, ON (retain)/OFF (not retain ) | ON            |
| сом     | COM1-485: Data is transmitted by RS485 only.                     | COM1-485      |
|         | COM2-232: Data is transmitted by RS485 only.                     |               |
|         | COM1+COM2:Data is transmitted by RS485 and RS232 both.           |               |

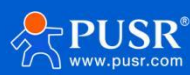

### 5.2.5.3. AWS Connection

### Connect to AWS via MQTT.

|                      | New Channel: |                                   |                      |             |              |  |
|----------------------|--------------|-----------------------------------|----------------------|-------------|--------------|--|
|                      | Name         | Protocol                          | Enable               | Description |              |  |
|                      | Name         | AWS ¥                             | on 🗸                 | Description | Add and edit |  |
|                      |              |                                   |                      |             |              |  |
|                      |              |                                   |                      |             |              |  |
| USR-W660             |              | Configuration                     |                      |             |              |  |
|                      |              | Enable                            | ON                   |             |              |  |
| > System Status      |              | Liable                            |                      |             |              |  |
| > Network            |              | Name                              | AWS_1                |             |              |  |
| ✓ Serial Server      |              | Description                       | AWS_1                |             |              |  |
| Serial Port Settings |              | Server Address                    | amazonaws.com.cn     |             |              |  |
| Advanced Settings    |              | Server Port                       | 8883                 |             |              |  |
| Services Function    |              | Client ID                         | 02200523082400002901 |             |              |  |
| > System             |              | Heartbeat Interval                | 30                   |             |              |  |
| > Logout             |              |                                   | 0-6000 Seconds       |             |              |  |
|                      |              | Reconnect Detection               | 5                    |             |              |  |
|                      |              | Interval(a)                       | g range: 1-3000      |             |              |  |
|                      |              | Clean Session                     | OFF .                |             |              |  |
|                      |              | Server Root CA file               | 选择文件 未选择任何文件         |             |              |  |
|                      |              | device signed certificate<br>file | 选择文件 未选择任何文件         |             |              |  |
|                      |              | Device private key                | 选择文件 未选择任何文件         |             |              |  |
|                      |              | Offling Data Casta                | 055                  |             |              |  |
|                      |              | Offline Data Cache                | OFF                  |             |              |  |
|                      |              |                                   |                      |             |              |  |
|                      |              |                                   |                      |             |              |  |

Figure 36. AWS settings

| Table 12. | Detail | parameter | of AWS |
|-----------|--------|-----------|--------|
|-----------|--------|-----------|--------|

| Items               | Description                                                 | Default              |
|---------------------|-------------------------------------------------------------|----------------------|
| Enable              | Whether this link is enabled. ON (enabled) / OFF (disabled) | ON                   |
| Name                | Set the name of this link.                                  | AWS_X                |
| Description         | Set the remark information of this link.                    | AWS_X                |
| Server Address      | IP or domain name of server.                                | amazonaws.com.cn     |
| Server Port         | Listening port of server.                                   | 8883                 |
| Client ID           | To distinguish different clients.                           | 02200523082400002901 |
| Heartbeat Interval  | MQTT protocol heartbeat time, unit: seconds. Unit: Second,  | 30                   |
|                     | Range: 0~6000                                               |                      |
| Reconnect           | The next reconnection interval after MQTT disconnection.    | 5                    |
| Detection           | Unit: Second, Range: 1~3600                                 |                      |
| Interval(s)         |                                                             |                      |
| Clean Session       | MQTT protocol connection flag, used to control the survival | OFF                  |
|                     | time of the session state OFF: disable ON: enable           |                      |
| Server Root CA file | Upload server CA certificate file                           | NULL                 |
| Device signed       | Upload device signed certificate file                       | NULL                 |
| certificate file    |                                                             |                      |
| Device private key  | Upload device private key file                              | NULL                 |

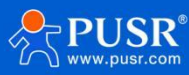

#### USR-W630s User Manual

| Offline Data   | ON: Offline data will be cached and sent when get online    | OFF              |
|----------------|-------------------------------------------------------------|------------------|
| Cache          | again.                                                      |                  |
|                | OFF: Offline data will be not cached.                       |                  |
| Data Overflow  | Discard old Data: Store the latest data.                    | Discard old Data |
| handling       | Discard New Data: When the storage space is used up, no new |                  |
|                | data will be stored.                                        |                  |
| Caching Method | Length Limit/Package Quantity Limit                         | Length Limit     |

| 5                                                 |     |                   | <u> </u>           | <u>,</u>                      |                           |                      |            | - 5         |          |        |
|---------------------------------------------------|-----|-------------------|--------------------|-------------------------------|---------------------------|----------------------|------------|-------------|----------|--------|
| USR IOT<br>Communication Expert of Industrial IOT |     |                   |                    |                               |                           |                      |            |             | Be Hones | it, Do |
| JSR-W660                                          |     | Server Root       | CA file 选          | 择文件 未选择文件                     |                           |                      |            |             |          |        |
|                                                   | c   | levice signed cer | tificate 选<br>file | <b>择文件</b> 未选择文件              |                           |                      |            |             |          |        |
| stem status                                       |     | Device priva      | ate key 选          | 择文件 未选择文件                     |                           |                      |            |             |          |        |
| rial Server                                       |     | Offline Data      | Cache ON           |                               |                           |                      |            |             |          |        |
| rial Port Settings                                |     | Data Overflow h   | andling Dis        | scard Old Data                |                           |                      |            |             |          |        |
| ommunication                                      |     | Caching I         | Method Le          | ngth Limit                    | ~                         |                      |            |             |          |        |
| variced settings                                  |     |                   |                    |                               |                           |                      |            |             |          |        |
| stem                                              | Т   | opic              |                    |                               |                           |                      |            |             |          |        |
| gout                                              |     | Туре              | Name               | Торіс                         | Qos                       | KeepMsg              | сом        | Description |          |        |
|                                                   |     |                   |                    |                               | This section co.          | ntains no values yet |            |             |          |        |
|                                                   | Net | w Topic:          |                    |                               |                           |                      |            |             |          |        |
|                                                   |     | Туре              | Name               | Topic                         | Qos                       | KeepMsg              | COM        | Description |          |        |
|                                                   | Ð   | Publ 🗸 🛛 Na       | me                 | Торіс                         | 0 At most on 🛩            | on 🗸                 | COM1-485 ¥ | Description | 1 Add    |        |
|                                                   |     | Back to Overview  | N                  |                               |                           | Apply                | ave        |             |          |        |
|                                                   |     |                   | JiN                | lan Usr IOT Tech <u>nolog</u> | y Limited h <u>ttp://</u> | www.pusr.com/        |            |             |          |        |

Figure 37. AWS topic settings

Note: Up to 16 topic rules can be set.

| Name    | Function description                                             | Default value |
|---------|------------------------------------------------------------------|---------------|
| Туре    | Topic type: optional publish/subscribe                           | publish       |
| Name    | The name of the topic                                            | NULL          |
| Торіс   | Topic: topic content                                             | NULL          |
| QoS     | Topic message quality, configurable:                             | 0             |
|         | 0 at most once                                                   |               |
|         | at least 1 time                                                  |               |
|         | Accurate once                                                    |               |
| KeepMsg | Set whether to retain the message, ON (retain)/OFF (not retain ) | ON            |
| сом     | COM1-485: Data is transmitted by RS485 only.                     | COM1-485      |
|         | COM2-232: Data is transmitted by RS485 only.                     |               |
|         | COM1+COM2:Data is transmitted by RS485 and RS232 both.           |               |

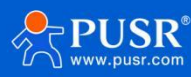

# 5.2.6. HTTPD Mode(HTTP client)

| New Channel:                           |                  |                                  |                      |                                        |
|----------------------------------------|------------------|----------------------------------|----------------------|----------------------------------------|
| Name                                   | Protocol         | Enable                           | Description          |                                        |
| Name                                   | HTTPD V          | ON ~                             | Description          | Add and edit                           |
| Communication Expert of Industrial IOT |                  |                                  |                      | Be Honest, Do Best!<br>†\$\$\$\English |
| USR-W660                               | Configuration    |                                  |                      |                                        |
| > System Status                        | Enable           | ON 🗸                             |                      |                                        |
| > Network                              | Name             | HTTPD_1                          |                      |                                        |
| ✓ Serial Server                        | Description      | HTTPD_1                          |                      |                                        |
| Serial Port Settings                   | Request Method   | GET 🗸                            |                      |                                        |
| Advanced Settings                      | Remove Header    | OFF 🗸                            |                      |                                        |
| > Services Function                    | HTTP URL         | /1.php[3F]                       |                      |                                        |
| > System                               | Server Address   |                                  |                      |                                        |
| > Logout                               | Remote Port      |                                  |                      |                                        |
|                                        | Timeout          | 10                               |                      |                                        |
|                                        | inter diseases   | 1-3600 Seconds                   |                      |                                        |
|                                        | Httpa Header     |                                  |                      |                                        |
|                                        | bina             | 075                              |                      |                                        |
|                                        | ILS              | UFF V                            |                      |                                        |
|                                        |                  |                                  |                      |                                        |
|                                        | Back to overview |                                  | Appry Save           |                                        |
|                                        |                  | JiNan Usr IOT Technology Limited | http://www.pusr.com/ |                                        |

Figure 38. HTTP client settings

| Items          | Description                                                   | Default                  |
|----------------|---------------------------------------------------------------|--------------------------|
| Enable         | Whether this link is enabled, ON (enabled)/OFF (disabled ).   | ON                       |
| Name           | Set the name of this link.                                    | HTTPD_X                  |
| Description    | Set the remark information of this link.                      | HTTPD_X                  |
| Request method | GET/POST                                                      | GET                      |
| Remove Header  | ON: Set to filter HTTP headers of data packet                 | OFF                      |
|                | OFF: Set not to filter HTTP headers of data packet            |                          |
| HTTP URL       | Add the URLs that need to be accessed                         | /1.php[3F]               |
| Server Address | IP or domain name of server.                                  | NULL                     |
| Remote Port    | Listening port of server.                                     | NULL                     |
| Timeout        | If the server does not actively disconnect within the timeout | 10s                      |
|                | period, this end needs to wait for the disconnection time     |                          |
| Httpd Header   | Set HTTP headers of data packet                               | Accept:text/html[0D][0A] |
| bind           | COM1-485: Data is transmitted by RS485 only.                  | COM1-485                 |
|                | COM2-232: Data is transmitted by RS485 only.                  |                          |
|                | COM1+COM2: Data is transmitted by RS485 and RS232 both.       |                          |
| TLS            | The version can be TLS1.0 or TLS1.2.                          | OFF                      |

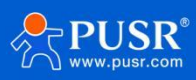

| TLS            | NO AUTH: No certificate verification is required.               | NO AUTH |
|----------------|-----------------------------------------------------------------|---------|
| Authentication | Server: Only the server certificate is verified.                |         |
|                | BOTH: Both client and server certificates need to be validated. |         |

### 5.2.7. Heartbeat / Registration package

### 5.2.7.1. Registration Packet Description

Registration Packet: It is used to enable the server to identify the source device of the data or as a password to obtain server function authorization. The registration packet can be sent when the device establishes a connection with the server or can be spliced at the beginning of each data packet as part of a data packet. The data in the registration packet can be MAC or custom registration data. Explanation:

Selecting MAC means using the WAN port MAC address as the content of the registration packet.

This function is only available when the link is set to tcpc or udpc mode.

### 5.2.7.2. Network Heartbeat Packet Description

Network Heartbeat Packet: It is sent to the network end, primarily to inform the server of the online status of terminal W630s, in order to maintain a long connection with the server. Explanation:

This function is only available when the link is set to tcpc or udpc mode.

# 5.3. Advanced settings

Network AT, serial heartbeat packets, and no data operation can be configured.

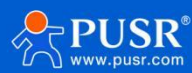

| Communication Expert of Ind                                           | ustrial IOT Be Honest, Do Best!                                                                                                    |
|-----------------------------------------------------------------------|----------------------------------------------------------------------------------------------------|
| USR-W660                                                              | Advanced configuration Advanced configuration                                                                                                    |
| System Status     Network     System Status                           | Network AT Configuration Applicable to TCPC/TCPS/UDPC/UDPS mode, other modes do not support Network AT.                                                                                                    |
| Serial Port Settings<br>Communication                                 | Network AT Instruction     ON     Image: Comparison of the second second |
| <ul> <li>Services Function</li> <li>System</li> <li>Logout</li> </ul> | Serial Heart Configuration If no channel is bound to the serial port, the serial port heartbeat function will not take effect.                                                                                                    |
|                                                                       | No Data Configuration                                                                                                    |
|                                                                       | Network Reconnect     OFF       Without Data     @ Reconnect network channel, Works in non-HTTPD mode.                                                                                                    |
|                                                                       | Network Restarting<br>Without Data     OFF       Without Data                                                                                                    |
|                                                                       | Serial Restarting Without OFF  Data OFF Restart DTU service                                                                                                    |
|                                                                       | JiNan Usr IOT Technology Limited http://www.pusr.com/                                                                                                    |

Figure 39.

| Items              | Description                                                   | Default   |
|--------------------|---------------------------------------------------------------|-----------|
| Network AT         | Whether to enable network AT commands. ON: enabled / OFF:     | ON        |
| Instruction        | disabled                                                      |           |
| AT Data Header     | Password for network AT commands                              | atnetcmd# |
| Serial Heart       | ON: enable sending heartbeat packets to the serial port       | OFF       |
|                    | OFF: disable sending heartbeat packets to the serial port     |           |
| Heartbeat Type     | HEX: hexadecimal type                                         | HEX       |
|                    | ASCII: character type Refer to section 8.2.7.2 for heartbeat  |           |
|                    | packet details                                                |           |
| User-Defined       | Content of the heartbeat packet                               | NULL      |
| Packet             |                                                               |           |
| Heartbeat Interval | Interval at which heartbeat packets are sent, in seconds      | 60        |
| Serial Binding     | COM1-485: use 485 channel for data communication              | COM1+COM2 |
|                    | COM2-232: use 232 channel for data communication              |           |
|                    | COM1+COM2: use RS232 or RS485 channel for data                |           |
|                    | transmission                                                  |           |
| Network            | Trigger reconnection if no data is received from each channel | OFF       |
| Reconnect          | within the set time. Applicable to non-HTTP protocols, see    |           |
| Without Data       | details below for specifics                                   |           |
| Reconnect          | Set time interval, in seconds                                 | 3600      |
| Detection          |                                                               |           |
| Interval(s)        |                                                               |           |

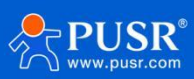

| Network            | Trigger device restart if no data is received from all channels | OFF      |
|--------------------|-----------------------------------------------------------------|----------|
| Restarting Without | within the set time. Applicable to non-HTTP protocols, see      |          |
| Data               | details below for specifics                                     |          |
| Restart Detection  | Set time interval, in seconds                                   | 36000    |
| Interval(s)        |                                                                 |          |
| Serial Restarting  | Trigger device restart if no data is received from all channels | OFF      |
| Without Data       | within the set time. Applicable to non-HTTP protocols, see      |          |
|                    | details below for specifics                                     |          |
| Restart Detection  | Set time interval, in seconds                                   | 3600     |
| Interval(s)        |                                                                 |          |
| Effective serial   | COM1-485/COM2-232/COM1+COM2                                     | COM1-485 |
| port               |                                                                 |          |

# 6. Service function

# 6.1. PUSR Cloud

PUSR Cloud address: https://account.usriot.com/#/login. Using PUSR Cloud service allows wireless client devices to be monitored and controlled efficiently and uniformly managed on Someone's Cloud platform.

The USR-W630s default disables PUSR Cloud service function. The interface can be configured to report parameters such as traffic statistics, network status, and heartbeat packets. It also supports data reporting to private deployments.

| USR-W630s         | USR Cloud                                                      |
|-------------------|----------------------------------------------------------------|
| > System Status   | Usr Cloud                                                      |
| > Network         | enable                                                         |
| Services Function |                                                                |
| USR Cloud         | Configurations                                                 |
| DDNS              | Net Status record interval 5                                   |
| SNMPD<br>> System | Net Status report interval 20                                  |
| > Logout          | Item 12 hours and less than 40 statistics cycles of net status |
|                   | Heartbeat Interval 30 V                                        |
|                   |                                                                |
|                   | Udp Configuration                                              |
|                   | UDP Heartbeat Interval 20s 🗸                                   |
|                   |                                                                |

Figure 40. PUSR cloud

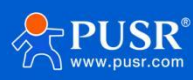

### 6.2. DDNS

DDNS (Dynamic Domain Name Server) is a service that maps a user's dynamic IP address to a fixed domain name resolution service. Each time a user connects to the network, the client program sends the dynamic IP address of the host to the server program located on the service provider's host through information transmission. The server program is responsible for providing DNS services and implementing dynamic domain name resolution.

# 6.2.1. Supported Services

The use of dynamic domain names falls into two scenarios. The first scenario is when the wireless client itself supports this service (check under the "Service" dropdown menu and select the corresponding DDNS service provider, here using Peanut Shell). The setup method is as follows:

| USR-W630s       |                                                                                                    |
|-----------------|----------------------------------------------------------------------------------------------------|
|                 | Dynamic DNS                                                                                                    |
| > System Status | Dynamic DNS configuration allows access to a fixed domain for the host, but the corresponding IP may be dynamic. |
| > Network       | Configuration                                                                                                    |
| > Serial Server | Enable                                                                                                    |
| USR Cloud       | Event interface wan_wired                                                                                        |
|                 | Service dyndns.org                                                                                               |
| > System        | Username username                                                                                                |
| > Logout        | Password 4                                                                                                    |
|                 | Domain Name                                                                                                    |
|                 | Sync Time 300<br>@ Unit: s, 30-65535                                                                             |
|                 |                                                                                                    |
|                 |                                                                                                    |
|                 | Apply Save                                                                                                    |

Figure 41. Dyndns Service

- DDNS function provides dynamic domain name resolution capability for wireless clients in the external network, allowing them to apply for a domain name that points to their WAN IP address.
- This feature allows remote access to wireless clients directly through domain names.
- Parameters need to be filled in as follows (using Peanut Shell as an example).

| Items           | Description                             | Default     |
|-----------------|-----------------------------------------|-------------|
| Enable          | Check to enable DDNS functionality      | Not checked |
| Event interface | Choose which WAN port as needed         | wan_wired   |
| Service         | Please fill in the DDNS service address | dyndns.org  |
| Username        | Peanut Shell account name               | username    |
| Password        | Peanut Shell password                   | password    |

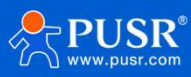

| Domain Name | DDNS applied domain name              | NULL |
|-------------|---------------------------------------|------|
| Sync Time   | Unit: s                               | 300  |
|             | Interval to detect IP address changes |      |

### 6.2.2. User Defined DNS Service

| Communication Expert of Ind                                                                                                  | Be Hor                                                                                                    | nest, Do Best!<br>⇔ri∣English |
|----------------------------------------------------------------------------------------------------|----------------------------------------------------------------------------------------------------|-------------------------------|
| USR-W660<br>System Status<br>Network<br>Serial Server<br>Services Function<br>USR Cloud<br>DDNS<br>SNMPD<br>System<br>Logout | Dynamic DNS         Configuration         Image:         Image: | 2                             |
|                                                                                                    | JiNan Usr IOT Technology Limited http://www.pusr.com/                                                                                                    |                               |

Figure 42. User defined DNS settings

| Items           | Description                                                     | Default    |
|-----------------|-----------------------------------------------------------------|------------|
| Enable          | Check to enable DDNS functionality                              | OFF        |
| Event interface | Choose which WAN port as needed                                 | wan_wired  |
| Service         | Choose the corresponding server, here selecting Custom          | dyndns.org |
| DDNS server     | DDNS provider address, here fill in ddns.oray.com               | NULL       |
| DDNS URL path   | Please fill in the service URL path for DDNS (here using Peanut | NULL       |
|                 | Shell as an example, select Custom service), Peanut Shell URL   |            |
|                 | is as follows: /ph/update?hostname=%h&myip=%i                   |            |
| Username        | Peanut Shell account name                                       | username   |
| Password        | Peanut Shell password password                                  |            |
| Domain Name     | DDNS applied domain name NULL                                   |            |
| Sync Time       | Unit:Second 300                                                 |            |
|                 | Range: 30~65535                                                 |            |

Note:

✓ Please strictly fill in the parameters as described in the table, including Service/URL, Registered Domain Name,

Username/Password, Interface, to ensure accuracy.

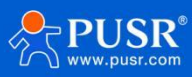

✓ DDNS + Port Mapping can facilitate remote access to the wireless client's internal network.

 $\checkmark$  If the network where the wireless client is located does not have a dedicated public IP address, this feature

cannot be utilized.

### 6.3. SNMPD

The USR-W630s device is equipped with SNMP (Simple Network Management Protocol) service, which allows you to remotely view device information, modify device parameters, and monitor device status using the SNMP protocol. It eliminates the need to be physically present on-site for monitoring and configuring the device. This device supports SNMP versions V2C and V3.

| Communication Expert of Industri                          | нот                                            | Be Honest, Do Best!                                  |
|-----------------------------------------------------------|------------------------------------------------|------------------------------------------------------|
| USR-W660                                                  | Enable SNMP                                    |                                                      |
| <ul><li>&gt; System Status</li><li>&gt; Network</li></ul> | Enable SNMP                                    |                                                      |
| Serial Server     Services Function     USR Cloud         | User Info (use for snmpv3)<br>username         | 3)<br>user                                           |
| DDNS<br>SNMPD                                             | auth type aut<br>auth mode SH.                 | auth                                                 |
| > System<br>> Logout                                      | auth passwd                                    | 8                                                    |
|                                                           | System Info                                    |                                                      |
|                                                           | sysLocation JIN<br>sysContact ww<br>sysName Sm | Jihan<br>www.usr.cn<br>Smart_Router                  |
|                                                           |                                                | Apply Save                                           |
|                                                           | JIN                                            | iNan Usr IOT Technology Limited http://www.pusr.com/ |

Figure 43. SNMPD settings

| Items           | Description                                                     | Default     |
|-----------------|-----------------------------------------------------------------|-------------|
| Enable SNMP     | Enable SNMP service by checking the box                         | Not checked |
| username        | Name assigned to the SNMP user                                  | user        |
| auth type       | Type of authentication, auth or auth_enc                        | auth        |
| auth mode       | Verification protocol used by the user and host to receive      | SHA         |
|                 | traps. MD5 or SHA                                               |             |
| auth passwd     | User authorization password                                     | authpass    |
| encryption mode | Encryption protocol type, either DES or AES                     | DES         |
| encryption      | Encryption password used as the encryption private key privpass |             |
| passwd          |                                                                 |             |

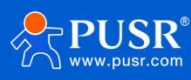

USR-W630s User Manual

| sysLocation | Location of this device           | JiNan        |
|-------------|-----------------------------------|--------------|
| sysContact  | Person to contact for this device | www.pusr.com |
| sysName     | Name of this device               | Smart_Router |

# 7. Contact Us

Jinan USR IOT Technology Limited Address : Floor 12 and 13, CEIBS Alumni Industrial Building, No. 3 Road of Maolingshan, Lixia District, Jinan, Shandong, China Official website: https://www.pusr.com Official shop: https://shop.usriot.com Technical support: http://h.usriot.com/ Email : sales@usriot.com Tel : +86-531-88826739

Fax:+86-531-88826739-808

# 8. Disclaimer

The information in this document provided in connection with Jinan USR IoT technology ltd. and/or its affiliates' products. No license, express or implied, by estoppel or otherwise, to any intellectual property right is granted by this document or in connection with the sale of USR IoT products. EXCEPT AS SET FORTH IN THE TERMS AND CONDITIONS AS SPECIFIED IN THE LICENSE AGREEMENT FOR THIS PRODUCT, USR IoT AND/OR ITS AFFILIATES ASSUME NO LIABILITY WHATSOEVER AND DISCLAIMS ANY EXPRESS, IMPLIED OR STATUTORY WARRANTY RELATING TO ITS PRODUCTS INCLUDING, BUT NOT LIMITED TO, THE IMPLIED WARRANTY OF MERCHANTABILITY, FITNESS FOR A PARTICULAR PURPOSE, OR NON-INFRINGEMENT. IN NO EVENT SHALL USR IOT AND/OR ITS AFFILIATES BE LIABLE FOR ANY DIRECT, INDIRECT, CONSEQUENTIAL, PUNITIVE, SPECIAL OR INCIDENTAL DAMAGES (INCLUDING, WITHOUT LIMITATION, DAMAGES FOR LOSS OF PROFITS, BUSINESS INTERRUPTION OR LOSS OF INFORMATION) ARISING OUT OF THE USE OR INABILITY TO USE THIS DOCUMENT, EVEN IF USR IOT AND/OR ITS AFFILIATES HAVE BEEN ADVISED OF THE POSSIBILITY OF SUCH DAMAGES. USR IOT and/or its affiliates make no representations or warranties with respect to the accuracy or completeness of the contents of this document and reserves the right to make changes to specifications and product descriptions at any time without notice. USR IoT and/or its affiliates do not make any commitment to update the information contained in this document.

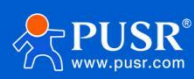

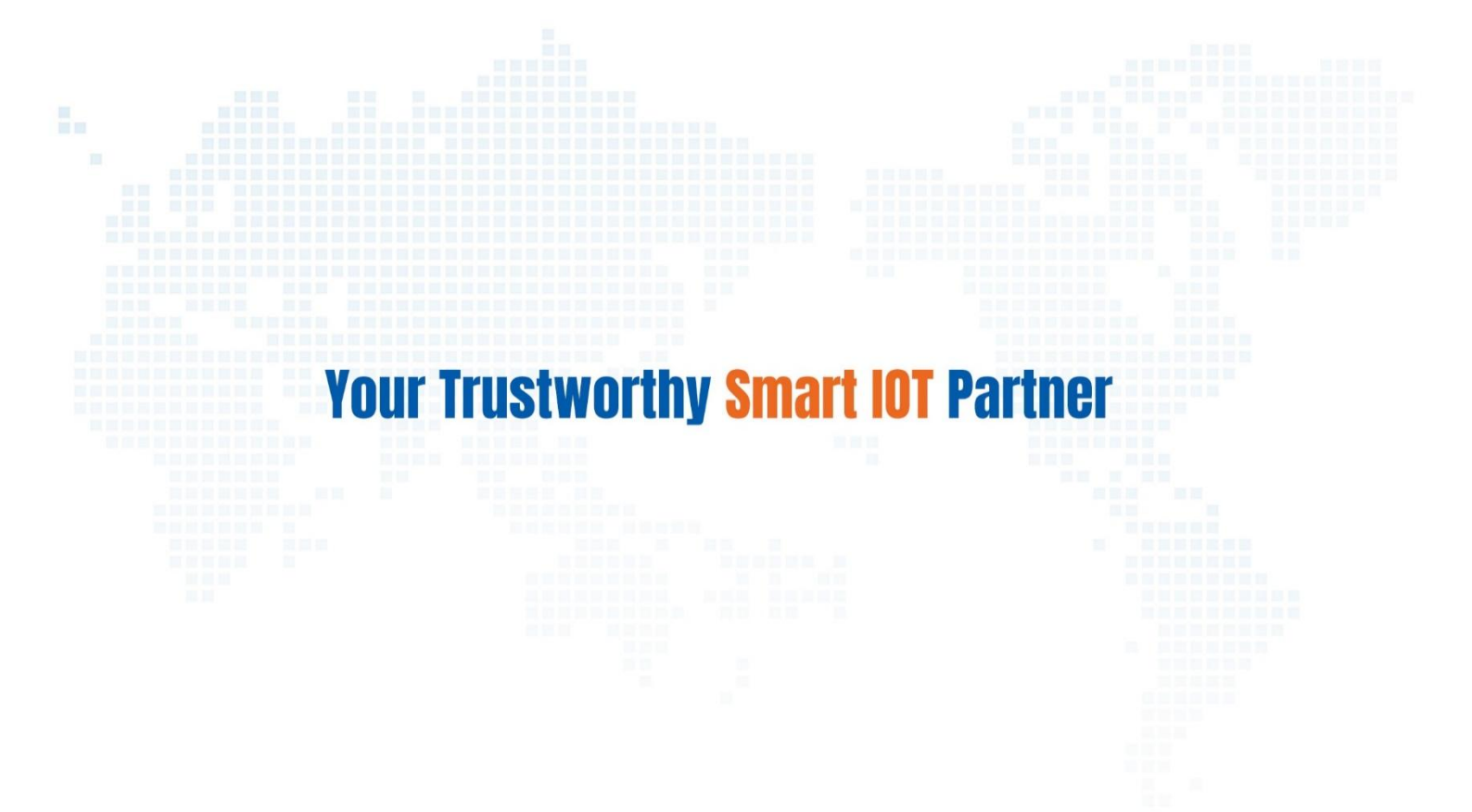

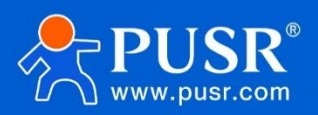

Official Website: www.pusr.com Official Shop: shop.usriot.com Technical Support: h.usriot.com Inquiry Email: inquiry@usriot.com Skype & WhatsApp: +86 13405313834 关注有人微信公众号 登录商城 Click to view more: Product Catalog & Facebook & Youtube